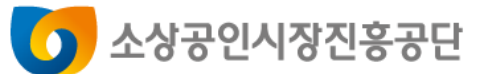

# 2023년 클린제조환경조성사업 서류 발급방법 안내

※ 실제 서류 발급 방법과 상이할 수 있으므로, 해당자료는 참고용으로만 활용부탁드립니다.

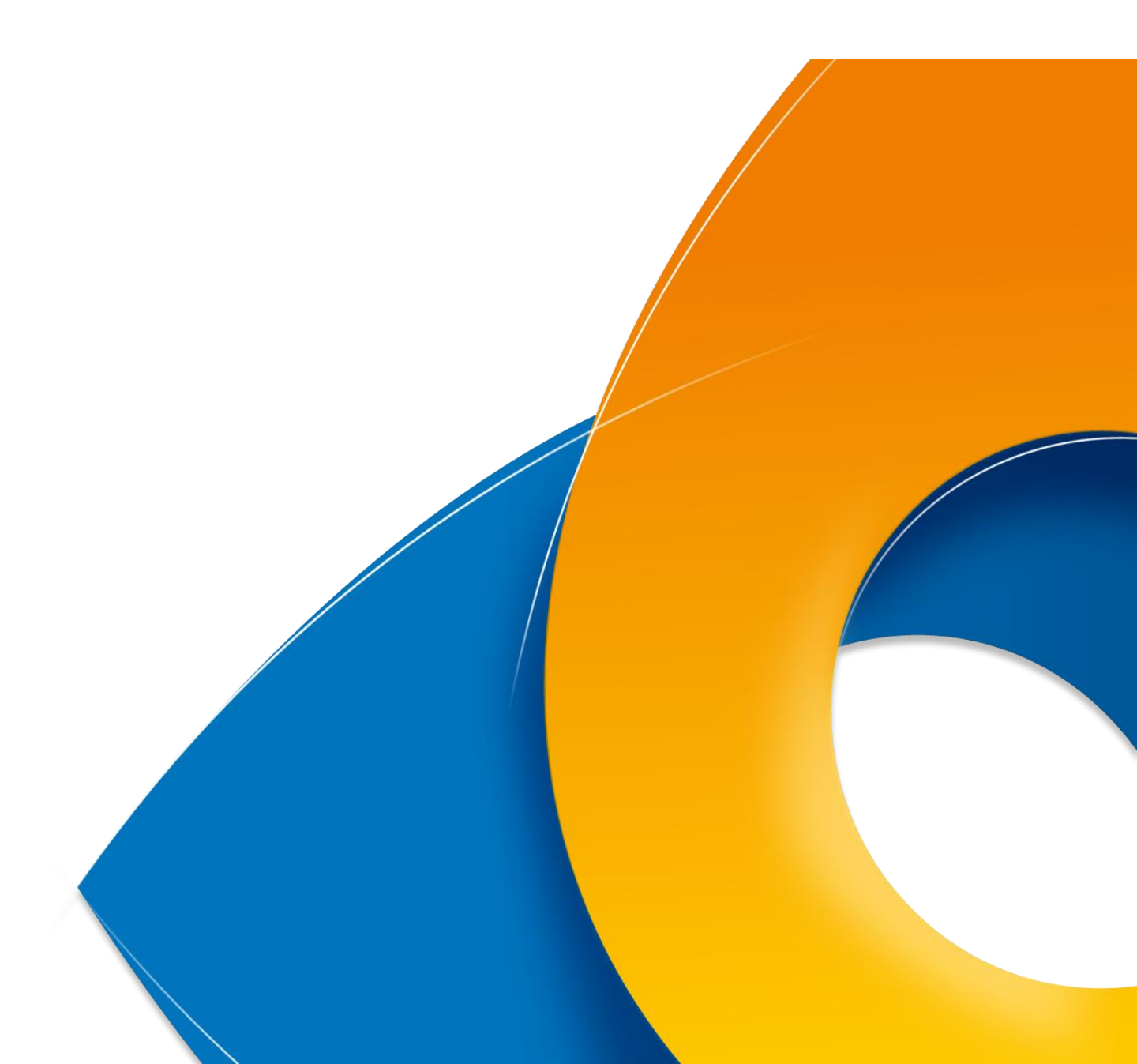

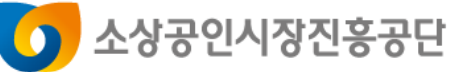

| 기본서류              |     |
|-------------------|-----|
| 사업자등록증명원          | 03P |
| 국세 납세증명서          | 05P |
| 지방세 납세증명서         | 07P |
| 업종 확인서류           |     |
| 표준재무제표증명          | 10P |
| 부가가치세신고서          | 12P |
| 사업장현황신고서          | 14P |
| 중소기업확인서           | 15P |
| 매출액 확인서류          |     |
| 부가가치세과세표준증명       | 16P |
| 면세사업자수입금액증명       | 18P |
| 상시근로자 확인서류        |     |
| 건강보험 자격득실확인서      | 20P |
| 원천징수이행상황신고서       | 21P |
| 건강보험 사업장가입자별부과내역  | 22P |
| 개인별 건강보험고지산출내역    | 23P |
| 고용·산재 월별보험료부과내역조회 | 26P |

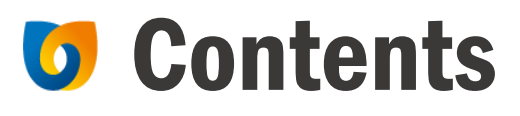

### 🚺 사업자등록증명원 발급 방법

#### 홈택스 발급 방법 기준으로 작성되었습니다.

# 홈택스 접속 > 로그인 > 민원증명 > 사업자등록증명 클릭 ※ 신청일로부터 1개월 이내 발급분에 한하여 인정

| My홈택=                                    | <u>&gt;</u>                |                                                                              | 로그인 호                       | 회원가입 인증센터                                                                  | 국세청홈페이지∣법                             | 령정보   부서사용자 가입하기                                                            | 화면크기 😑 100% 🛨            |
|------------------------------------------|----------------------------|------------------------------------------------------------------------------|-----------------------------|----------------------------------------------------------------------------|---------------------------------------|-----------------------------------------------------------------------------|--------------------------|
| Home                                     | 배새비스<br>LAX, 국세청홈택스        | 조회/빌급 민원                                                                     | 증명 신청/제출                    | 신고/납부                                                                      | 상담/제보 서                               | 무대리/납세관리                                                                    | ♀ੑੑ <b>ःः</b><br>검색 전체메뉴 |
|                                          |                            |                                                                              |                             |                                                                            |                                       |                                                                             | 메뉴펼침 기능해제                |
| 즉시발급 =                                   | 세증명                        | 사실증명                                                                         |                             | 기타 민원 증명                                                                   |                                       | 세무서 방문 민원                                                                   |                          |
| · 납세증명           · 사업자등           · 소득금액 | 서(국세완납증명)<br>록증명<br>증명     | <ul> <li>사실증명(체납내</li> <li>사실증명(주택자</li> <li>부)</li> <li>사실증명(총사업</li> </ul> | 역)<br>금 등 소득공제사실여<br>자등록내역) | <ul> <li>(공직선거후보자<br/>동산세 납부</li> <li>거주자증명서 별</li> <li>취업후학자금상</li> </ul> | 사용) 소득세 및 종합부<br>발급신청서<br>1화 상화금납부사실증 | <ul> <li>민원실 대기인원 조화</li> <li>민원실 대기인원 지</li> <li>민원증명 발급 예약(</li> </ul>    | 회<br>도 서비스<br>방문수령)      |
| • 부가가치<br>• 표준재무<br>• 사업자등               | 네 과세표준증명<br>데표증명<br>록증 재발급 | <ul> <li>사실증명(대표자</li> <li>사실증명(폐업자<br/>보내역)</li> </ul>                      | 등록내역)<br>에 대한 업종등의 정        | 명서 [ <u>-</u><br>- 비거주자등의 =<br>득세(법인세) 납                                   | 국내원천소득에 대한 4<br>세사실증명                 | <ul> <li>방문 접수 처리상태</li> <li>서면(방문, 우편 등) ?</li> <li>민원실 방문 예약 서</li> </ul> | 조회<br>접수현황 조회<br>비스      |

② 기본인적사항 입력 > 신청내용 입력 > 수령방법 입력 > 신청하기 클릭

| Hometax, 국세청홈택스       | 조회/발급            | 민원증명                             | 신청/제출              | 신고/납부       | 상담/제보           | Q ###<br>검색 전체메뉴 |                    |
|-----------------------|------------------|----------------------------------|--------------------|-------------|-----------------|------------------|--------------------|
| ≡ 민원증명                | ▼ 주시발급 국세증       | 명 사업자                            | 등록증명 🖈             |             |                 | ۲                |                    |
| 사업자등록증명발급신청           | 사업자등록증명 발급 신청히   | 는 민원입니다.                         |                    |             |                 |                  | 바로가기               |
| 기본 인적 사항              |                  |                                  |                    |             |                 |                  | 접기 ~               |
| 주민(사업자)등록번호           |                  |                                  |                    |             |                 |                  | 오<br>My홈택스         |
| 상호                    |                  |                                  |                    |             |                 |                  | 52                 |
| 대표자명                  |                  |                                  |                    |             |                 |                  | 즐겨찾기               |
| 전화번호                  |                  | ]-[                              |                    |             |                 |                  | <b>도</b><br>최근접속메뉴 |
| 휴대전화번호                | 14 - F           |                                  |                    |             |                 |                  | <u>ل</u>           |
| 이메일                   | 100.000          | <ul> <li>F (1000 100)</li> </ul> | 548.00             | 1           |                 |                  | 인터넷상담하기            |
| ※ 개인정보 유출 가능성을 사전 차단형 | 하기 위해 일부 정보를 마스템 | 킴(●●●●) 처리:                      | 하였습니다. 해당 칸을       | 마우스로 클릭하면 입 | 력된 정보를 확인할 수 있; | 습니다.             | ·<br>쇼폰여사          |
| 신청내용                  |                  |                                  |                    |             |                 |                  | ~ 000              |
| * 발급유형                | ◉ 한글증명 ○         | 영문증명                             |                    |             |                 |                  | 법령정보               |
| * 사용용도                | 기타               | ~                                |                    |             |                 |                  | $\sim$             |
| * 제출처                 | 기타               | Ý                                |                    |             |                 |                  | TOP                |
| 수령방법                  |                  |                                  |                    |             |                 |                  |                    |
| * 주민등록번호 공개여부         | ○ 공개 🧿 비공        | 개 ※(비공개)                         | 시 출력 예 : 881111-** | *****)      |                 |                  |                    |
| * 수령방법                | ◉ 인터넷발급(프        | [린터출력) 🔿 인                       | 터넷열람(화면조회)         |             |                 |                  |                    |
| * 발급희망수량              | 1 🗸 매            |                                  |                    |             |                 |                  |                    |

신청하기

### 🚺 사업자등록증명원 발급 방법

### ③ 발급이 완료되면 출력

| Home                    | tax,국세청홈택스                                               | 조회/발급 민                                                 | 민원증명                             | 신청/제출                  | 신고/납                                 | 부                             | 상담/제보                                   | <b>Q</b><br>검색                |      |                     |
|-------------------------|----------------------------------------------------------|---------------------------------------------------------|----------------------------------|------------------------|--------------------------------------|-------------------------------|-----------------------------------------|-------------------------------|------|---------------------|
| ≡ 민원                    | .증명 🗸                                                    | 즉시발급 국세증명                                               | 사업자등록종                           | 58 *                   |                                      |                               |                                         |                               | •    |                     |
| 인터넷접                    | 수목록조회 인터넷으                                               | 로 신청한 민원내역을 조회하는                                        | 는 화면입니다.                         |                        |                                      |                               |                                         |                               |      | 바로가기                |
| - 접수일                   | 자는 1주일 단위로 조회할 수                                         | - 있습니다.                                                 |                                  |                        |                                      |                               |                                         |                               |      | 접기 ~                |
| 민원처리                    | J결과조회 인터넷접                                               | 수목록조회                                                   |                                  |                        |                                      |                               |                                         |                               |      | 오<br>My홈택스          |
| * 접수일기                  | 자 📃                                                      | ~                                                       |                                  | 민원사무명                  |                                      |                               |                                         |                               | 조회하기 | ☆<br>즐겨찾기           |
| 총 1 건의 민<br>번호          | 1원신청내역이 있습니다.<br>민원접수번호                                  | 민원사무명                                                   | 접수방법                             | 처리상태                   | 접수일시                                 | 발급<br>수량                      | 발급번호                                    | 증명신청<br>IP주소                  | 비고   | <b>요</b><br>최근접속메뉴  |
| 1                       | Å                                                        | 업자등록증명                                                  | 인터넷                              | 처리완료                   |                                      | 0/1                           |                                         | 확인                            | 발급   | <b>고</b><br>인터넷상담하기 |
|                         |                                                          |                                                         |                                  | 1                      | 총1건(1/1)                             |                               |                                         |                               |      | <b>&gt;</b><br>숏폼영상 |
| - 홈택스<br>- 증명서<br>- 세무서 | 는 시각 장애인분들을 위해 [<br>]를 열람 또는 출력하려면 <빌<br>에서 확인하여 발급하는 증명 | 민원증명을 음성으로 변환시켜<br>날급번호>를 클릭하시기 바랍니<br>(납세증명서(해외이주용), 시 | 주는 음성변환바코!<br>니다.<br> 실증명, 거주자증명 | 드 프로그램을 기<br>서 등)은 담당지 | 지원합니다. <mark>[음상</mark><br> 처리가 완료되면 | <mark>병변환바</mark> 크<br>년 [민원처 | <mark>코드 이용 안내 바</mark> 로<br>리결과조회]에서 출 | <mark>[가기]</mark><br>력할 수 있습니 | ц.   | 법령정보                |
| - My홈틱<br>안내시           | 속스와 조회기간이 다르므로 .<br>사항 더보기 +                             | 소획되는 건수가 다들 수 있습                                        | цц.                              |                        |                                      |                               |                                         |                               |      | TOP                 |

### 🚺 국세 납세증명서 발급 방법

#### 홈택스 발급 방법 기준으로 작성되었습니다.

① 홈택스 접속 > 민원증명 > 납세증명서(국세완납증명) 클릭

※ 공고 접수시작일 이후 발급분에 한하여 인정 법인일 경우 대표자·법인 각각의 납세증명서 모두 제출 공동대표의 경우에도 대표자 모두의 납세증명서 제출

| Hometax.국세청홈택스                                                                                                    | 조회/발급 1 민원증명                                                                                                    | 신청/제출                                                                                                    | 신고/납부                                                                                                    | 상담/제보                                                                                                    | Q ∷<br>검색 전체메뉴                                                                      | <b>오</b><br>설정          |
|----------------------------------------------------------------------------------------------------|----------------------------------------------------------------------------------------------------|----------------------------------------------------------------------------------------------------|----------------------------------------------------------------------------------------------------|----------------------------------------------------------------------------------------------------|-------------------------------------------------------------------------------------|-------------------------|
| · 나이지 이 이 이 이 이 이 이 이 이 이 이 이 이 이 이 이 이 이                                                                                                    | 조회/발급       민원증명         · 사실증명(제납내역)         · 사실증명(제납내역)         · 사실증명(주택자금 등 소득공제사실여         · 사실증명(주택자금 등 소득공제사실여         · 사실증명(재표자등록내역)         · 사실증명(대표자등록내역)         · 사실증명(대표자등록내역)         · 사실증명(대표자등록내역)         · 사실증명(대표자등록내역)         · 사실증명(대표자등록내역)         · 사실증명(지갑자등록내역)         · 사실증명(자업자이나이 대한 업종등의 정<br>보내역)         · 사실증명(자업자등록내역)         · 사실증명(자업자등록비학 이나이지환경<br>세 환급사실여부))         · 사실증명(사업자등록사실여부)         · 사실증명(사업자등록변경내역) | 신청/제출<br>기타 민원 증명<br>(공직선거후보자원<br>동산세 납부<br>· 거주자증명서 발급<br>· 취업후학자금상환<br>명서[2<br>· 비거주자등의 국나<br>특세(법인세) 날세<br>민원증명 관리<br>· 민원신청 처리결과<br>· 민원서류 발급 제3<br>· 문서위변조방지 명 | 신고/납부<br>응) 소득세 및 종합부<br>급신청서<br>는 상환금납부사실증<br>배원천소득에 대한 소<br>사실증명<br>막 조회<br>인(수요저조회)<br>한 및 해지 신고<br>및 해ጃ 신고 | 상담/제보<br>세무서 방문 민원<br>• 민원실 대기인원 조<br>• 민원실 대기인원 지<br>• 민원증명 발급 예약<br>• 방문 접수 처리상태<br>• 서면(방문, 우편 등)<br>• 민원실 방문 예약 / | Q 111<br>검색 전체메뉴<br>메뉴필침 기능<br>조회<br> 도 서비스<br>(방문수령)<br>  조회<br>  접수현황 조회<br>  네비스 | <mark>실</mark> 정<br>·해제 |
| <ul> <li>고득확인증당시(정년주대영부대영부<br/>종합저축 가입 및 과세특례 신청용)</li> <li>소득확인증명서(청년 장기집합투자증<br/>권저축가입 및 과세특례 신청용)</li> <li>소득확인증명서(청년희망적금 가입 및<br/>과세특례 신청용)</li> </ul> |                                                                                                    |                                                                                                    |                                                                                                    |                                                                                                    |                                                                                     |                         |

## 🚺 국세 납세증명서 발급 방법

### ② 수령방법 및 제출처 선택 후 [신청하기] 클릭

| UH280(4) 4/2010/       • UH280 H 1000 THE LED AND LED AND LED                                         | 바로가기             | 0                                            |                                        | <u></u> ਤ) ★                                      | (국세완납증                      | 〉 납세증명서·                                   | 증명발급신청                                        | 민원증                                                      | -                 | 민원증명                              | = 5                     |
|----------------------------------------------------------------------------------------------------|------------------|----------------------------------------------|----------------------------------------|---------------------------------------------------|-----------------------------|--------------------------------------------|-----------------------------------------------|----------------------------------------------------------|-------------------|-----------------------------------|-------------------------|
| <ul> <li>e. e. e. e. e. e. e. e. e. e. e. e. e. e</li></ul>                                                                                                    | 오<br>My홈택스       |                                              |                                        |                                                   |                             |                                            |                                               | _                                                        | <del>5</del> 명)   | 등명(국세완납증                          | 납세증                     |
|                                                                                                    | ☆<br>즐겨찾기        | 하는 민원입니다.<br>바랍니다.                           | 른 <b>체납액이 없음을 증명</b><br>에서 고지내역을 확인하시기 | 을 제외하고는 다<br>네 <u>'My홈택스''</u> 0<br>- 'NI 의 주면 최고 | · <b>련된 체납액</b><br>비만일 수 있으 | <b>적납세의무와 괸</b><br>                        | 또는 <b>수탁자의 물</b><br>비나, 고지된 국세기<br>여여이 기존 이네네 | 장·유예액 또<br>루터 30일이니                                      | 현재 기한연종<br>은 발급일로 | 세증명서는 <b>발급일 현</b><br>세증명서의 유효기간원 | - 납<br>- 납              |
| P / 4 / 44 / 44                                                                                                    | ER<br>최근접속메뉴     | 입니다.                                         | <u>[플과 오와 </u> 에서 확인 가동                | - <u>인원등당 서</u> 더<br>기 바랍니다.                      | 2도 신성철파린<br>루서에 문의하기        | 게 서디아는 등당도<br>경우에는 관할세5                    | 영갑을 기운기에서<br>영서 발급이 불가할                       | 두더 10월(8)<br>도 납세증명서                                     | 는 신성철도-<br>납부했음에5 | 와이우송 합세송영지원<br>택스에서 체납세금을 !       | - 이·                    |
| 학생님         ····································                                                                                                    | <br>인터넷상담하기      |                                              |                                        |                                                   |                             |                                            |                                               |                                                          |                   | 본 인적 사항                           | 기는                      |
| www.hometax.go.kr:       www.hometax.go.kr:       www.home                                                                                                    |                  |                                              |                                        |                                                   |                             |                                            |                                               |                                                          |                   | 민(사업자)등록번호                        | 주민                      |
| 비해외       이이       ····································                                                                                                    | 숏품영상             |                                              |                                        |                                                   |                             |                                            |                                               |                                                          |                   | 5                                 | 성명                      |
| 비행       100 · · · · · · · · · · · · · · · · · ·                                                                                                    | 버려저보             |                                              |                                        |                                                   |                             | -                                          | -                                             |                                                          |                   | 바번호                               | 전호                      |
| 비행 ● ● ● ● ● ● ● ● ● ● ● ● ● ● ● ● ● ● ●                                                                                                    | 접기 ^             |                                              |                                        |                                                   |                             | - ••••                                     | 0 🗸 -                                         | 010                                                      |                   | 배전화번호                             | 휴대                      |
| - 수영상 비 - 주 문 계계 · · · · · · · · · · · · · · · · ·                                                                                                    |                  | ·····································        | 승녀 이경되 저너를 찾아?                         |                                                   | naver.c                     | @ naver.com                                |                                               | 이체이브 자                                                   |                   | 세일<br>제대 우춘 기도서운 개                |                         |
| ● 수정보비         ● 주장 등 비위       ● 전체 ● 비위       ● (비위 프 전체 ● 비위       ● (비위 프 전체 ● 비위       ● (비위 프 전체 ● 비위       ● (비위 프 전체 ● 비위       ● (비위 프 전체 ● 비위       ● (비위 프 전체 ● 비위       ● (비위 프 전체 ● 비위       ● (비위 프 전체 ● 비위       ● (비위 프 전체 ● 비용       ● (비위 프 전체 ● 비용       ● (비용 프 전체 ● 비용       ● (비용 프 전체 ● (비용       ● (비용 프 전체 ● (비용       ● (비용       ● (비용       ● (비용       ● (비용       ● (비용       ● (비용       ● (비용       ● (비용       ● (비용       ● (비용       ● (비용       ● (비용       ● (비용       ● (18)       ● (18)       ● (18)       ● (18)       ● (18)       ● (18)       ● (18)       ● (18)       ● (18)       ● (18)       ● (18)       ● (18)       ● (18)       ● (18)       ● (18)       ● (18)       ● (18)       ● (18)       ● (18)       ● (18)       ● (18)       ● (18)       ● (18)       ● (18)       ● (18)       ● (18)       ● (18)       ● (18)       ● (18)       ● (18)       ● (18)       ● (1                                                                                                    | ТОР              | · ㅜ ᆻ입니니.                                    | NC 142 822 421                         | 2 01723 2-                                        | 899.98                      | eee/ Aldorm                                |                                               | 귀에 골구 경                                                  | 4월 V(원이)가         | o                                 | ~ //23                  |
| • 주소 3490년<br>• 주전도 470 도 470 |                  |                                              |                                        |                                                   |                             |                                            |                                               |                                                          |                   | 킁방법<br>                           | <ul> <li>수 등</li> </ul> |
|                                                                                                    |                  |                                              | **** **** ****)                        | 별시 강북구 ****                                       | 력 예 : 서울특                   | ※ (비공개시 출                                  | 공개 () 비공개                                     | <ul> <li>· · · · · · · · · · · · · · · · · · ·</li></ul> |                   | 는 공개여부<br>비동로버호 공개어보              | * 주소<br>+ 조미            |
| 변경정                                                                                                    |                  |                                              | (전자문서지갑)                               | ) () 인터넷발급                                        | - 에 : 881111<br>열람(화면조회     | 조 (미공개시 율<br> 출력) ○ 인터넷                    | 인터넷발급(프린터                                     | () 등<br>() 인                                             |                   |                                   | * 수렴                    |
| • अग्वस्य       • अग्वस्य       • अग्वय       • अग्वय       • अग्वय       • अग्वय       • अग्वय       • अग्वय       • अग्वय       • अग्वय       • अग्वय       • अग्वय       • अग्वय       • अग्वय       • अग्वय       • अग्वय       • अग्वय       • अग्वय       • अग्वय <t< td=""><td></td><td></td><td></td><td></td><td></td><td></td><td>✔ 매</td><td>1</td><td></td><td>급희망수량</td><td>* 발급</td></t<>                                                                                                    |                  |                                              |                                        |                                                   |                             |                                            | ✔ 매                                           | 1                                                        |                   | 급희망수량                             | * 발급                    |
|                                                                                                    |                  |                                              |                                        |                                                   |                             |                                            |                                               |                                                          |                   | 석내용                               | হায় 💿                  |
|                                                                                                    |                  |                                              |                                        |                                                   |                             | 증명                                         | 하글증명 ○ 영류                                     | ()<br>()                                                 |                   |                                   | • 발금                    |
|                                                                                                    |                  |                                              |                                        |                                                   |                             | ○ 해외미주                                     | 대금수령 〇 기타                                     | ) 대<br>·                                                 |                   | 용목적                               | * 사용                    |
| 488       20240-0         2007         2007    Stand Stand <p< td=""><td></td><td></td><td></td><td>변경가능)</td><td>롱은 기본 2매(</td><td>※ 금융기관 제출</td><td>1택- 🗸</td><td>-선택</td><td></td><td>출처</td><td>*제결</td></p<>                                                                                                    |                  |                                              |                                        | 변경가능)                                             | 롱은 기본 2매(                   | ※ 금융기관 제출                                  | 1택- 🗸                                         | -선택                                                      |                   | 출처                                | *제결                     |
| 보급번호 클릭 > 증명시 발급         ************************************                                                                                                    |                  |                                              |                                        | 2                                                 |                             |                                            | :2-06-21                                      | 2022-                                                    |                   | 성일                                | 신청                      |
| Home tax, 국세청홀택스 3 습니다.)       상당/제보 3         로 민원증명       확인       취소         환인       취소       취소         인터넷접수목록조회       인터넷접수목록조회       인터넷접수목록조회         인터넷접수목록조회       인터넷접수목록조회       인터넷접수목록조회         · 접수일자       1722-06-19       · 2022-06-21         · 전수 일자       2022-06-21       · · · · · · · · · · · · · · · · · · ·                                                                                                    | 동입교육<br>- 100% + | U 데멘포지판 护 모양종<br>세청홈페이지 I법령정보 I <b>화면크</b> : | 소 시간이 걸릴 수 있                           | 화되기까지 다                                           | <b>메시지</b><br>까?<br>택창이 활성  | <b>netax.go.kr의</b><br>발급하시겠습니<br>따라 프린터 선 | L www.hor<br>증명서를<br>(PC환경에                   | 보                                                        | ±영흥전지영<br>≝ [▲회원정 | 득시글<br>홈택스이재용님                    | My                      |
| 로 민원증명       * ***       확인       취소         인터넷접수목록조회       인터넷접수목록조회       인터넷접수목록조회         · 접수일자는 1주일 단위로 조회할 수 있습니다.       · · · · · · · · · · · · · · · · · · ·                                                                                                    | 백 전체메뉴           | 상담/제보                                        |                                        | _                                                 |                             |                                            | 3 습니다.)                                       | 3                                                        | 청홈택스              | metax. न्र्यावे                   | Но                      |
| O 디 넷 접 수 목 록 조 회 인터넷으로 신청한 민원내역을 조회하는 화면입니다.<br>• 접수일자는 1주일 단위로 조회할 수 있습니다.<br><u>민원처리결과조회 인터넷 접수목록 조회</u><br>• 접수일자 <u>2022-06-13     </u> 2022-06-21      민원사무명 <u>민원사무명</u><br>• 1 건의 민원신청내역이 있습니다.<br>현호 <u>민원접수번호 민원사무명</u> 접수방법 처리상태 접수일시 <u></u> 특급 발급번호 ③ <sup></sup> <sup>6</sup> <sup>6</sup> <sup>6</sup> <sup>4</sup> <sup>6</sup> <sup>4</sup> <sup>6</sup> <sup>6</sup> <sup>6</sup> <sup>6</sup> <sup>6</sup> <sup>6</sup> <sup>6</sup> <sup>6</sup> <sup>6</sup> <sup>6</sup>                                                                                                    | •                |                                              | 확인 취소                                  |                                                   |                             |                                            | 8                                             | •                                                        |                   | 민원증명                              | ≡                       |
| • 접수일자는 1주일 단위로 조회할 수 있습니다.         민원지리결과조회       인터넷접수목록조회         • 접수일자       2022-06-19         • 접수일자       2022-06-21         • 접수일자       2022-06-21         · 접수입자       인원사무명         · 접수입자       2022-06-21         · 접수입자       인원사무명         · 전· 인원접수변호       민원사무명         · 전· 인원접수변호       민원사무명         · 전· 인원접수변호       민원사무명         · 전· 한국       발급변호         · 전· · · · · · · · · · · · · · · · · ·                                                                                                     |                  |                                              |                                        |                                                   | 입니다.                        | 조회하는 화면입                                   | 청한 민원내역을                                      | 곗으로 신청                                                   | <b>회</b> 인터!      | <mark>넷접수목록</mark> 조:             | 인터                      |
| U       U                                                                                                    |                  |                                              |                                        |                                                   |                             |                                            | 늘니다.                                          | 할 수 있습니                                                  | 단위로 조회            | 접수일자는 1주일 단                       | - 3                     |
| * 접수일자       2022-06-19       ■       ~ 2022-06-21       ■       민원사무명         별 1 건의 민원신청내역이 있습니다.       변호       면원접수변호       면원사무명       접수방법       처리상태       접수일시       발급 변호       ③증명신청<br>IP주소         1       대중명서(대급수령용)       인터넷       처리완료       2022-06-21<br>10:01:31       0/1       확인         4       호1건(1/1)       호1건(1/1)       호1건(1/1)       호1건(1/1)       호1건(1/1)                                                                                                    |                  |                                              |                                        |                                                   |                             |                                            | 록조회                                           | 녯접수목록                                                    | 인터                | 원처리결과조회                           | 민                       |
| Image: 1       UBACASHIGON SAGLIC.         Image: 1       UBACASHIGON SAGLIC.       Image: 1       UBACASHIGON SAGLIC.       Image: 1       Image: 1 <thimage: 1<="" th=""> <thimage: 1<="" th=""></thimage:></thimage:>                                                                                                    | 조회하기             |                                              |                                        | 민원사무명                                             |                             |                                            | 2022-06-21                                    | ₩ ~ 20                                                   | 06-19             | [수일자 2022-0                       | * 접                     |
| 번호       민원접수번호       민원사무명       접수방법       치리상태       접수일시       발급번호       증 등 신철         1         네 증명서(대금수령용)       인터넷       처리상료 $2022-06-21$ 0/1       화인             ************************************                                                                                                    |                  |                                              |                                        |                                                   |                             |                                            |                                               |                                                          | 비 있습니다.           | 번의 민원신청내역이                        | 총 <b>1</b> 건            |
| 1       납세증명서(대금수령용)       인터넷       처리완료       2022-06-21<br>10:01:31       0/1       확인           ************************************                                                                                                    | 비고               | 발급번호 <b>③</b> 증명신경                           | 접수일시 <mark>발급</mark><br>수량             | 처리상태                                              | 접수방법                        | 8                                          | 민원사무당                                         |                                                          | 번호                | 민원접수번                             | 번호                      |
| ▲ 1 종1건(1/1) - 홈택스는 시각 장애인분들을 위해 민원증명을 음성으로 변환시켜주는 음성변환바코드 프로그램을 지원합니다.[음성변환바코드 이용 안내 바로가기]<br>- 증명서를 열람 또는 찰력하려면 <발급번호>를 클릭하시기 바랍니다.                                                                                                    | 발급               | <u>확인</u>                                    | 2022-06-21<br>10:01:31 0/1             | 처리완료                                              | 인터넷                         | )                                          | 명서(대금수령용                                      | 납세증명.                                                    |                   |                                   | 1                       |
| 그 좋던(///)<br>- 홈택스는 시각 장애인분들을 위해 민원증명을 음성으로 변환시켜주는 음성변환바코드 프로그램을 지원합니다.[음성변환바코드 이용 안내 바로가기]<br>- 증명서를 열람 또는 출력하려면 <발급번호>를 클릭하시기 바랍니다.                                                                                                    | Þ                |                                              | - 74/ + / + )                          | 1 *                                               |                             |                                            |                                               |                                                          |                   |                                   | 4                       |
| - 홈택스는 시각 장애인분들을 위해 민원증명을 음성으로 변환시켜주는 음성변환바코드 프로그램을 지원합니다. <mark>[음성변환바코드 이용 안내 바로가기]</mark><br>- 증명서를 열람 또는 훌력하려면 <발급번호〉를 클릭하시기 바랍니다.                                                                                                    |                  |                                              | 12(1/1)                                | <u> </u>                                          |                             |                                            |                                               |                                                          |                   |                                   |                         |
|                                                                                                    |                  | a드 이용 안내 바로가기]                               | 원합니다. <mark>[음성변환바</mark>              | 프로그램을 지                                           | 성변환바코드                      | 변환시켜주는 음<br>기 바랍니다.                        | 증명을 음성으로<br>1호>를 클릭하시                         | 해 민원증당<br>1 <발급번호                                        | 인분들을 위<br>: 출력하려면 | 홈택스는 시각 장애(<br>증명서를 열람 또는         |                         |
| - 세부서베서 확인하며 발급하는 승병(납세승병서(해외이수용), 사실승병, 거주자증명서 등)은 담당자처리가 완료되면 [민원처리결과조회]에서 출력할 수 있습니<br>- My홀택스와 조회기간이 다르므로 조회되는 건수가 다를 수 있습니다.                                                                                                    | 다.               | 리결과조회]에서 출력할 수 있습                            | 저리가 완료되면 [민원치                          | 1 등)은 담당자                                         | 거수자증명/                      | 수용), 사실증명,<br>수 있습니다.                      | 해중명서(해외이 <sup>;</sup><br>되는 건수가 다를<br>ㄱ       | 승명(납세용<br>으로 조회되는                                        | 며 발급하는<br> 간이 다르드 | 세부서에서 확인하여<br>My홈택스와 조회기          | - 1                     |
| 안내사항 더보기 + 새창                                                                                                    |                  |                                              |                                        |                                                   |                             |                                            |                                               | 새창                                                       | +                 | 안내사항 더보기 +                        |                         |

## 🚺 지방세 납세증명서 발급 방법

#### 정부24 발급 방법 기준으로 작성되었습니다.

① 정부24 접속 > 자주찾는서비스 > 지방세 납세증명

※ 공고 접수시작일 이후 발급분에 한하여 인정 법인일 경우 대표자·법인 각각의 납세증명서 모두 제출 공동대표의 경우에도 대표자 모두의 납세증명서 제출

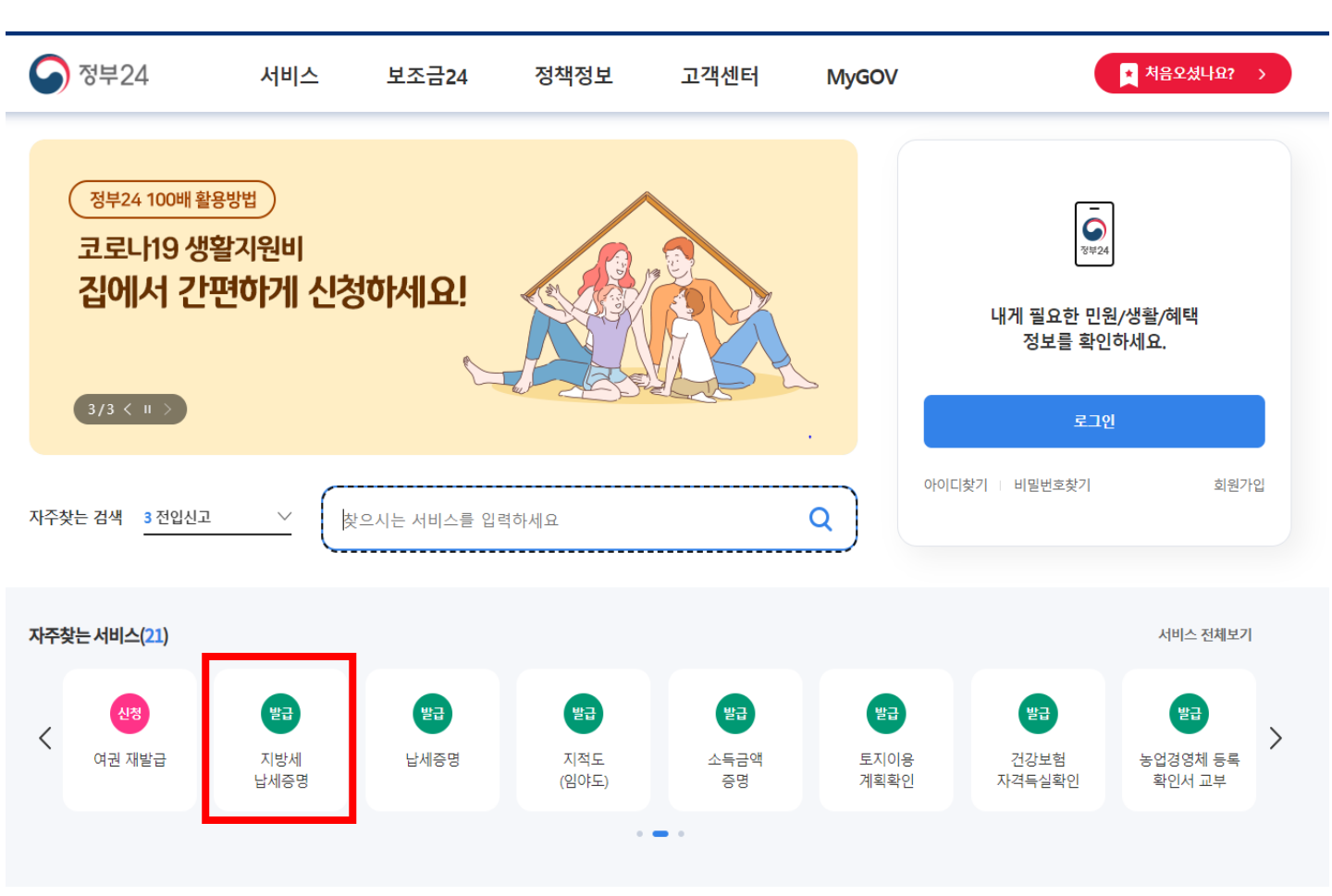

### ② 민원안내 및 신청 > 발급 클릭

#### 민원안내 및 신청

지방세 납세증명

| 수수료 없음       신청서       지방세 납세증명(신청)서 (지방세징수법 시행규<br>착:별지서식 1호)<br>※신청서식은 법령의 마지막 조항 밑에 있습니<br>다.         구비서류       있음 (하단참조)       신청자격       본인 또는 대리인(온라인은 대리인 신청 볼가) | 신청방법 | 인터넷, 방문, FAX, 우편 | 처리기간 | 즉시(근무시간 내 3시간)                                                                                 |
|----------------------------------------------------------------------------------------------------|------|------------------|------|------------------------------------------------------------------------------------------------|
| 구비서류         있음 (하단참조)         신청자격         본인 또는 대리인(온라인은 대리인 신청 불가)                                                                                                    | 수수료  | 수수료 없음           | 신청서  | 지방세 납세증명(신청)서 ( <b>지방세징수법 시행규</b><br>칙 : 별지서식 1호)<br>※ 신청서식은 법령의 마지막 조항 밑에 있습니<br>다.<br>신청작성예시 |
|                                                                                                    | 구비서류 | 있음 (하단참조)        | 신청자격 | 본인 또는 대리인(온라인은 대리인 신청 불가)                                                                      |

발급

# 🚺 지방세 납세증명서 발급 방법

### ③ 회원 / 비회원 선택 후 로그인

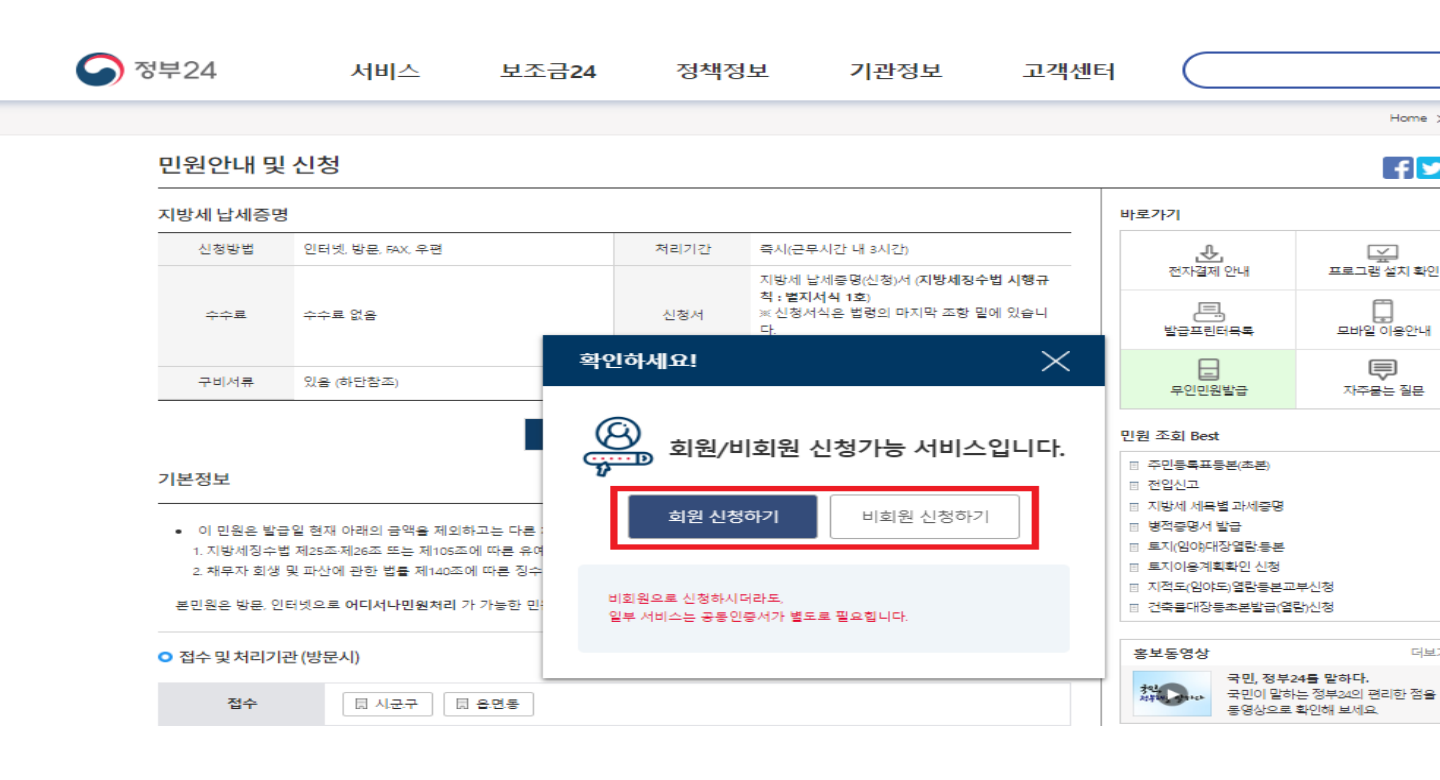

### ④ 신청내용 입력

|            |               |     | • #  | 시는 필수 입력사항입 |
|------------|---------------|-----|------|-------------|
| 사업자구분      |               |     | ~    |             |
| 주민등록번호표기방법 | ◉ 전체표기 ○ 일부표기 |     |      |             |
| 개인         | 성명            |     |      | 신청인         |
|            | 생년뭘일          | 년   | 뭘    | 일           |
| •<br>주소    | 기본주소          |     | 주소검색 |             |
|            | 상세주소          |     |      |             |
| 현사업장       | 기본주소          |     | 즈ㅅ건섀 |             |
|            | 상세주소          |     |      |             |
| 전화번호       | 010 -         | 1-1 |      |             |

# 🚺 지방세 납세증명서 발급 방법

#### ⑤ 신청내용 필수입력사항 입력후 증명서 사용 목적과 수령방법 선택 후 민원 신청

| 신청내용                                                                       |                                                                                                    | ^                             |
|----------------------------------------------------------------------------|----------------------------------------------------------------------------------------------------|-------------------------------|
|                                                                            |                                                                                                    | ● 표시는 필수 입력사항입니다.             |
| 증명서사용목적                                                                    | 대금수령 🗸                                                                                                    |                               |
| 대금 지급자                                                                     |                                                                                                    |                               |
| 신청내용                                                                       |                                                                                                    | ^                             |
| 증명서사용목적                                                                    | 그 밖의 목적 🗸                                                                                                    | * 프시는 헬수 입력사랑입니다.             |
| 수영방법                                                                       |                                                                                                    | ^                             |
| 수령방법                                                                       | 문라인발급(분인율력)                                                                                                    | · 표시는 필수 입력사항입니다.<br>관색       |
| 수업기관 선택<br>발급부수                                                            | 1 21                                                                                                    | 실색                            |
| 신정일                                                                        | 2022 년 06 월 21 일                                                                                                  |                               |
| 구비서류 열람 사전동의                                                               |                                                                                                    | ~                             |
| 전체선택 전 범인들기시<br>- 본인은 이 신청에 따른 업무<br>원이 위의 확인 사람을 확인<br>- 32 구비서류 열량 사전동의공 | ·함중영서 월 주민등록표 등·조본 월 해외이주신<br>처리와 관련하여 「전자정부법」, 제36조 제1함 에 따른 행당<br>하는것에 물의됩니다.<br>• 공인인증서를 이용하여 본인확인 및 전자서명을 합니다 | 1고확인서<br>8정보의 공동이용을 통하여 당당 공무 |
| - 달급민원이며 민원신정후 MyGOV > 너<br>민원신청하기                                         | 의 서비스 > 서비스 신형내역에서 확인 하실수 있습니다                                                                                    | 취소                            |
| ⑥ 문서 출력 클릭                                                                 |                                                                                                    |                               |
| 서비스 신청내역                                                                   |                                                                                                    | Ð                             |
| 은라인 신청민원                                                                   | 제3자체술 및 기관체출(승산)                                                                                                  | 창구접수민원                        |
| × 3월 이전의 신청내용은 검색기간을 입력한<br>• 기간별 검색 2022 ✔                                | · 후 확인하시기 바랍니다.<br>6 ♥ 18 ♥ 부터 ~ 2022 ♥ 6                                                                         | 절제확인서<br>♥ 21 ♥ 까지 검색         |
| 민원접수변호 민원사<br>(신정열)                                                        | 우명 부수 저리상태 교부                                                                                                    | 기관 연락처 주가신청                   |
| 20220607-46493382 지방세남<br>[2022년 6월21일]                                    | 제공명 1 전공역시 서국                                                                                                    | 2 탄방물 042-288-5180            |

# 🧿 표준재무제표증명 발급 방법

#### 홈택스 발급 방법 기준으로 작성되었습니다.

# 홈택스 접속 > 로그인 > 민원증명 > 표준재무제표증명 클릭 ※ 손익계산서 필수

| My홈택스                                                                                                    | 로그인                                                                                                    | <b>회원가입 인증센터</b> I국세청홈페이지 I법령                                                                                                    | 정보   부서사용자 가입하기                                                                                                    | 화면크기 📄 100% 🛨                              |
|----------------------------------------------------------------------------------------------------|----------------------------------------------------------------------------------------------------|----------------------------------------------------------------------------------------------------|----------------------------------------------------------------------------------------------------|--------------------------------------------|
| Hometax, 국세청홈택스                                                                                                    | 조회/말 민원증명 신청/제출                                                                                                    | 신고/납부 상담/제보 세                                                                                                    | 무대리/납세관리                                                                                                    | ♀ ∷<br>검색 전체메뉴                             |
|                                                                                                    |                                                                                                    |                                                                                                    |                                                                                                    | 메뉴펼침 기능해제                                  |
| 즉시발급 국세증명                                                                                                    | 사실증명                                                                                                    | 기타 민원 증명                                                                                                    | 세무서 방문 민원                                                                                                    |                                            |
| <ul> <li>납세증명서(국세완납증명)</li> <li>사업자등록증명</li> <li>소득금액증명</li> <li>소득금액증명</li> <li>부가가치세 과세표준증명</li> <li>표준재무제표증명</li> <li>사업자등록증 재발급</li> </ul> | <ul> <li>사실증명(체납내역)</li> <li>사실증명(주택자금 등 소득공제사실여<br/>부)</li> <li>사실증명(총사업자등록내역)</li> <li>사실증명(대표자등록내역)</li> <li>사실증명(폐업자에 대한 업종등의 정<br/>보내역)</li> </ul> | <ul> <li>(공직선거후보자용) 소득세 및 종합부<br/>동산세 납부</li> <li>거주자증명서 발급신청서</li> <li>취업후학자금상환_상환금납부사실증<br/>명서[건</li> <li>비거주자등의 국내원천소득에 대한 소<br/>득세(법인세) 납세사실증명</li> </ul> | <ul> <li>민원실 대기인원 조3</li> <li>민원실 대기인원 지5</li> <li>민원증명 발급 예약(</li> <li>방문 접수 처리상태</li> <li>서면(방문, 우편 등) 7</li> <li>민원실 방문 예약 서</li> </ul> | 회<br>도 서비스<br>방문수령)<br>조회<br>접수현황 조회<br>비스 |
| <ul> <li>근로(자녀)장려금 수급사실 증명</li> </ul>                                                                                                    | • 사실증명(신고사실없음)                                                                                                    | 미원증명 관리                                                                                                    |                                                                                                    |                                            |

#### ② 기본인적사항 및 신청내용, 수령방법 입력

표준재무제표증명 접수

표준재무제표증명 접수신청하는 민원입니다.

표준재무제표증명(법인)은 신고서 제출(접수) 후 법정신고기간 종료일로부터 8일 이후 홈택스에서 발급 가능합니다.

(예시 : 신고서의 법정신고기간 종료일이 3월 31일인 경우, 4월 8일부터 홈택스에서 발급 가능)

기본 인적 사항

| 주민(사업자)등록번호 |
|-------------|
| 상호          |
| 대표자명        |
|             |
| 전화번호        |
| 휴대전화번호      |
| 이메일         |

※ 개인정보 유출 가능성을 사전 차단하기 위해 일부 정보를 마스킹(●●●●) 처리하였습니다. 해당 칸을 마우스로 클릭하면 입력된 정보를 확인할 수 있습니다.

#### ● 신청내용

※재무제표 내용이 많은 경우에는 신청 후 프린터 출력창이 활성화 되기까지 다소 시간이 걸릴수 있사오니 양해하며 주시기 바랍니다.

| • 발급유형     | 한글증명 이 영문증명                    |
|------------|--------------------------------|
| * 사용용도     | -선택- 🗸                         |
| * 제출처      | -선택- 💙                         |
| * 사업년도종료연월 | 년월 ※ 사업년도종료연월 입력 [예시 : 201812] |

#### 수령방법

| * 주민등록번호 공개여부 | ○ 공개                         |
|---------------|------------------------------|
| * 수령방법        | ● 인터넷발급(프린터츌력) ○ 인터넷열람(화면조회) |
| • 발급희망수량      | 1 <b>∨</b> m                 |

신청하기

## 🚺 표준재무제표증명 발급 방법

### ③ 인터넷접수목록조회 > 발급

| Ho           | ente untera<br>metax.국세청홈택스 | 조회/발급                       | 민원증명       | 신청/제출 | 신고/납       | 부        | 상담/제보 | <b>Q</b><br>겸 | 색 전체메뉴 | ř |
|--------------|-----------------------------|-----------------------------|------------|-------|------------|----------|-------|---------------|--------|---|
| ≡            | 민원증명                        | <ul> <li>민원증명발급신</li> </ul> | 청 표준재무제3   | 표증명 🖈 |            |          |       |               | •      |   |
| 인터           | <b>넷접수목록조회</b> 인터넷          | 빈으로 신청한 민원내역을 조             | 회하는 화면입니다. |       |            |          |       |               |        |   |
| - {          | 접수일자는 1주일 단위로 조회형           | 알 수 있습니다.                   |            |       |            |          |       |               |        |   |
| 민            | 원처리결과조회 인터넷                 | 반접수목록조회 지점                  | 사업자등록등신청목록 | 루조회   |            |          |       |               |        |   |
| • 전          | 2023-03-14 2023-03-14       | iii ~ 2023-03-16 p          | Ē          | 민원사무명 |            |          |       |               | 조회하기   |   |
| <b>≋ 7</b> 2 | 번의 민원신청내역이 있습니다.            |                             |            |       |            |          |       |               |        |   |
| 번호           | 민원접수번호                      | 민원사무명                       | 접수방법       | 처리상태  | 접수일시       | 발급<br>수량 | 발급번호  | 증명신청<br>IP주소  | 비고     |   |
| 1            |                             | 표준재무제표증명(개인,법               | 인) 인터넷     | 처리완료  | 2023-03-16 | 0/1      |       | 확인            | 발급     |   |

# 🚺 부가가치세신고서 발급 방법

#### 홈택스 발급 방법 기준으로 작성되었습니다.

### ① 홈택스 접속 > MY 홈택스 >부가가치세 신고 목록조회 클릭

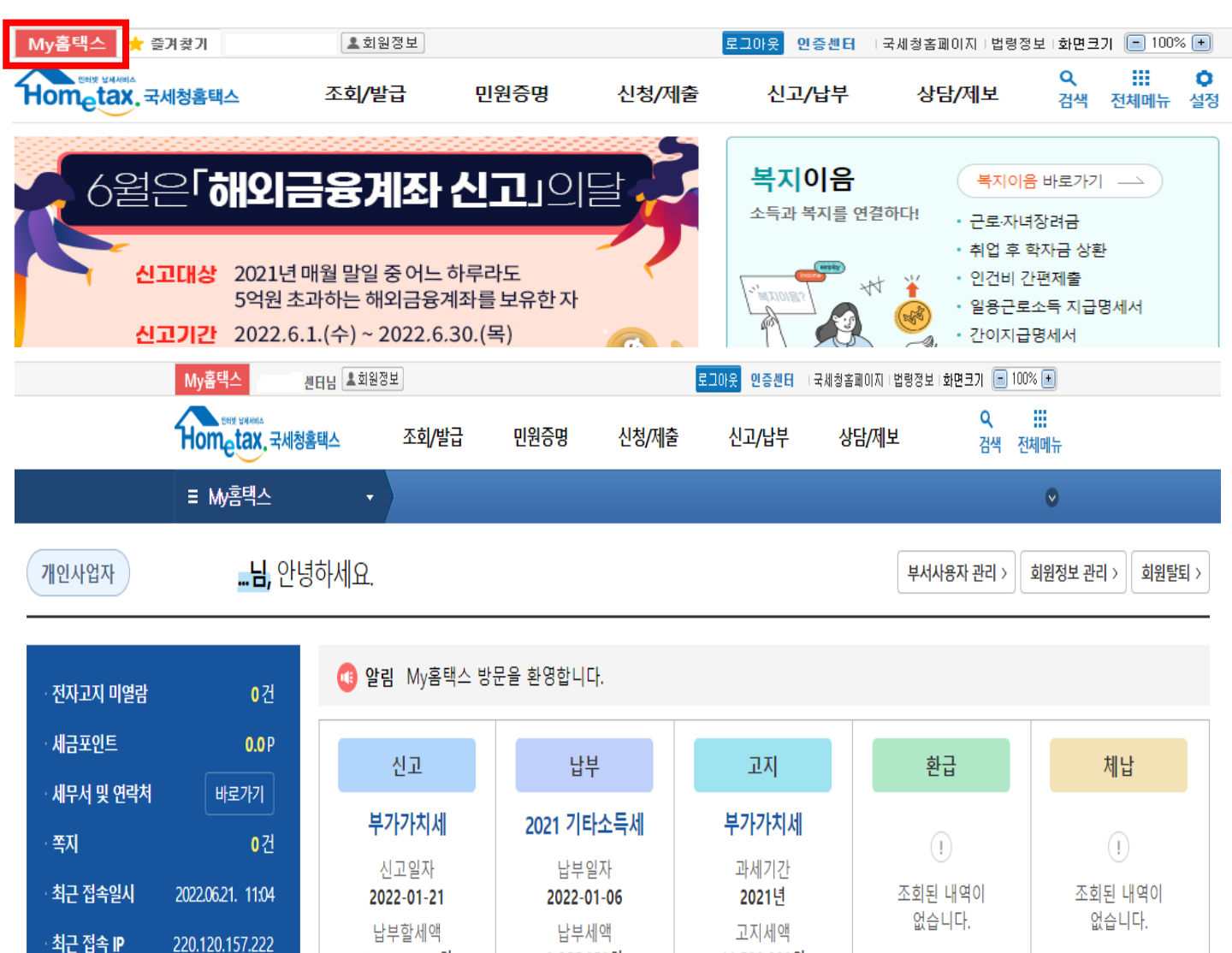

### ② 신고일자 설정 (2022.X.X ~ 2022.X.X) > 조회하기 > 보기

3,866,350원

목록조회 +

11,500,000원

목록조회 +

목록조회 +

목록조회 +

 $\boxtimes$ 

세금신고내역

| 부가가치세                                     | 원천세     | 기타     | 세목 경정청 | 7      |      |       |       |        |         |         |      |
|-------------------------------------------|---------|--------|--------|--------|------|-------|-------|--------|---------|---------|------|
|                                           |         |        |        |        |      |       |       |        |         |         |      |
| <u>A</u> 2227 2021-06-22 ■ ~ 2022-06-21 ■ |         |        |        |        |      | 회하기   |       |        |         |         |      |
|                                           |         |        |        |        |      |       |       |        |         |         |      |
|                                           |         |        |        |        |      |       |       |        | (단위: 원) | 엑셀내려받기  | 도움말  |
| 니어지도크미수                                   |         |        | 과세표준   | 및 매출세액 | 매입(공 | ·제)세액 | 차가감   |        |         |         |      |
| 사업자등록면오                                   | 과제기간    | 신고철자   | 금액     | 세액     | 금액   | 세액    | 납부할세액 | 신고     | 千군      | 신고지공유   | 신고지도 |
| 249-16-00                                 | 2021-07 | 2022-0 |        |        |      |       |       | 정기(확정) | 정기신고    | 부가가치세 확 | 보기   |
| 249-16-00                                 | 2021-01 | 2021-0 |        |        |      |       |       | 정기(확정) | 정기신고    | 부가가치세 확 | 보기   |
| 4                                         |         |        |        |        |      |       |       |        |         |         |      |
|                                           |         |        |        |        |      |       |       |        |         |         |      |

' 정기 신고·수정 신고·기한후 신고 내역은 '세목별' 탭 화면에서 조회할 수 있으며 경정청구 내역은 '경정청구' 탭을 통해 조회 가능합니다.

원

목록조회 +

<sup>•</sup> 한번에 조**회 가능한 기간** 범위는 <mark>최대 1년</mark> 입니다.

예) 신고일자 : 2020.01.01 ~ 2020.12.31 또는 2020.07.01 ~ 2021.06.30

접속이력조회

<sup>\*</sup> 세무서에서 개별적으로 결정(경정)한 신고서인 경우 당초 제출한 신고내용과 다를 수 있습니다.

# 🚺 부가가치세신고서 발급 방법

### ③ 개인정보 공개 선택 > 적용 > 인쇄 또는 PDF 저장

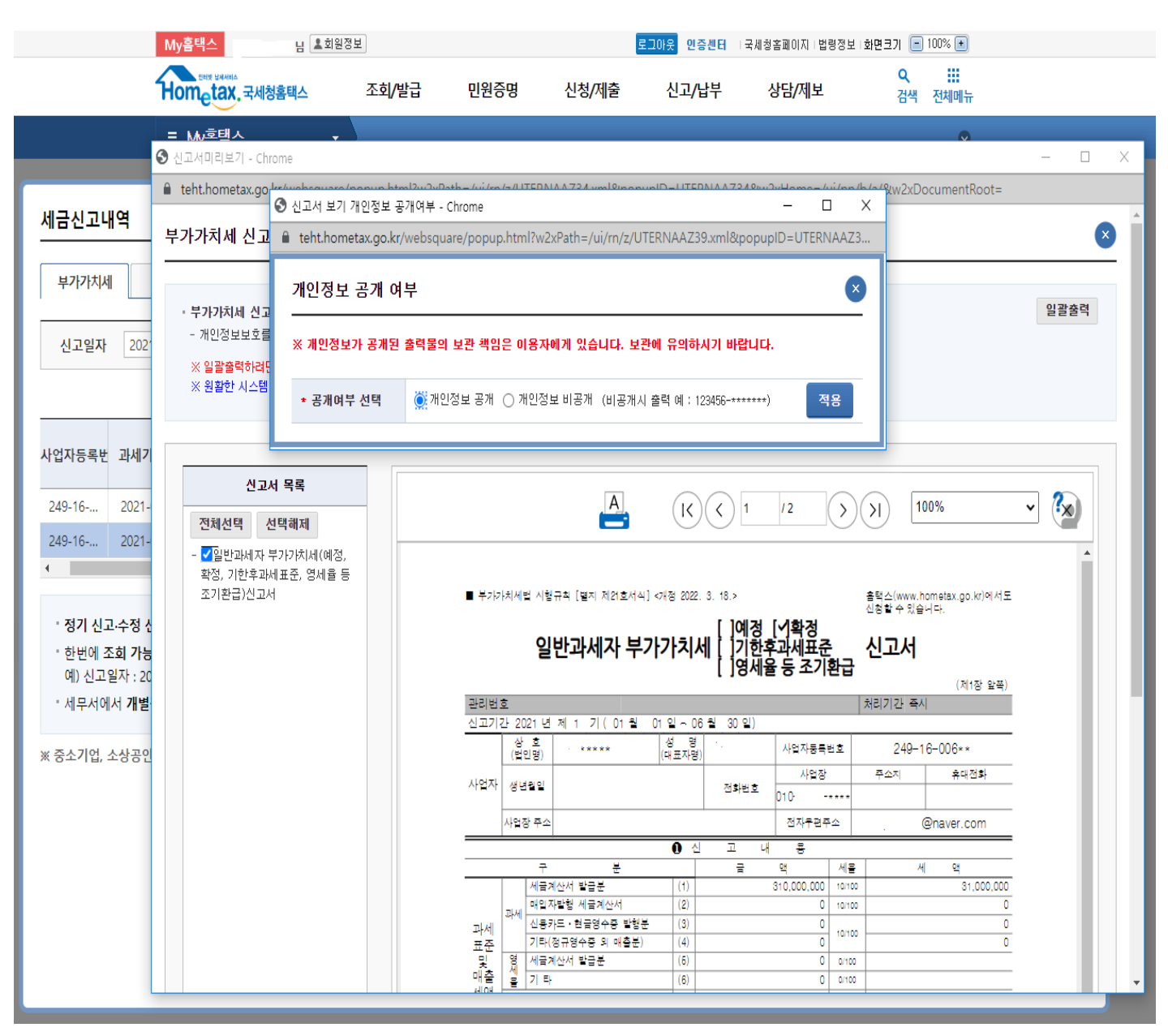

# 🚺 사업장현황신고서 발급 방법

#### 홈택스 발급 방법 기준으로 작성되었습니다.

### ① 홈택스 접속 > 신고/납부 > 사업장현황신고 클릭

| Hometax, 국세청홈택스           | 조회/발급                                       | 민원증명                     | 신청/제출                         | 신고/납부   | (1) 상담/제보   | Q 검색 전체 | 비미뉴 설정 |
|---------------------------|---------------------------------------------|--------------------------|-------------------------------|---------|-------------|---------|--------|
|                           |                                             |                          |                               |         |             | 메뉴펼침    | 기능해제   |
| 세금신고                      | 일반신고                                        |                          | 세금납부                          |         | 신고삭제/부속서류   |         |        |
| • 부가가치세                   | · 종합부동산세 과/                                 | 네특례신고                    | → 국세납부                        |         | • 세금신고 삭제요청 |         |        |
| <ul> <li>법인세</li> </ul>   | • 종합부동산세 합                                  | 산배제신고( <mark>제외신고</mark> | <ul> <li>원천세 관련 지방</li> </ul> | 방소득세 납부 | • 신고부속서류제출  |         |        |
| * 원전 <del>서</del>         | 포함)                                         |                          |                               |         |             |         |        |
| * 종합소득세                   | <ul> <li>종합부동산세 부</li> <li>특례 신청</li> </ul> | 부 공동명의 1주택자              |                               |         |             |         |        |
| <ul> <li>양도소득세</li> </ul> | • 사업장현황 신고                                  |                          |                               |         |             |         |        |
| • 상속세                     | • 해외금융계좌 신:                                 | a.                       |                               |         |             |         |        |
| • 중여 <mark>세</mark>       | • 사업용(공익법인건                                 | 전용)계좌 개설                 |                               |         |             |         |        |
| · 종합부동산세                  | · 공익법인 출연재                                  | 산보고서 제출                  |                               |         |             |         |        |
| · 교육세                     | <ul> <li>기부금영수증 발급</li> </ul>               | 급합계표                     |                               |         |             |         |        |
| • 개별소비세                   | • 농어업용기자재횐                                  | 급신청                      |                               |         |             |         |        |
| * 인지세                     | • 해외투자명세 및                                  | 국제거래 <mark>명세</mark> 자료  |                               |         |             |         |        |
| · 주세                      | 제출                                          |                          |                               |         |             |         |        |
| • 증권거래서                   |                                             |                          |                               |         |             |         |        |
| • 교통에너지환경세                |                                             |                          |                               |         |             |         |        |

#### ② 제출내역 > 제출일자 설정 > 조회하기

| ■ 신고/납부 → 일반신고 사업장현황 신고 ★                                                                          |             |         | •  |
|----------------------------------------------------------------------------------------------------|-------------|---------|----|
| 사업장현황신고서<br>Step 1. 일반신고 Step 2. 제출내역                                                              |             |         |    |
| <ul> <li>조회 된 제출내역 목록에서 밑줄 표시된 [접수번호]를 클릭하면 제출 된 자료의 세부내용을 확인 할 수 있습니다</li> <li>제출내역 조회</li> </ul> |             |         |    |
| 제출일자 2022-05-16 🗰 ~ 2022-06-16 📾 과세년월 📼 ~                                                          |             |         |    |
| ◆ 정보 공개예부                                                                                          | 자번호 항목      |         |    |
| 총 <mark>0</mark> 건의 제출내역이 있습니다.                                                                    | 목록 내려받기 107 | 개씩 보기 🔻 | 확인 |

# 🚺 중소기업확인서 발급 방법

### 중소기업현황정보시스템 발급 방법 기준으로 작성되었습니다.

### ① 중소기업현황정보시스템 접속 > 로그인 > 확인서 출력/수정

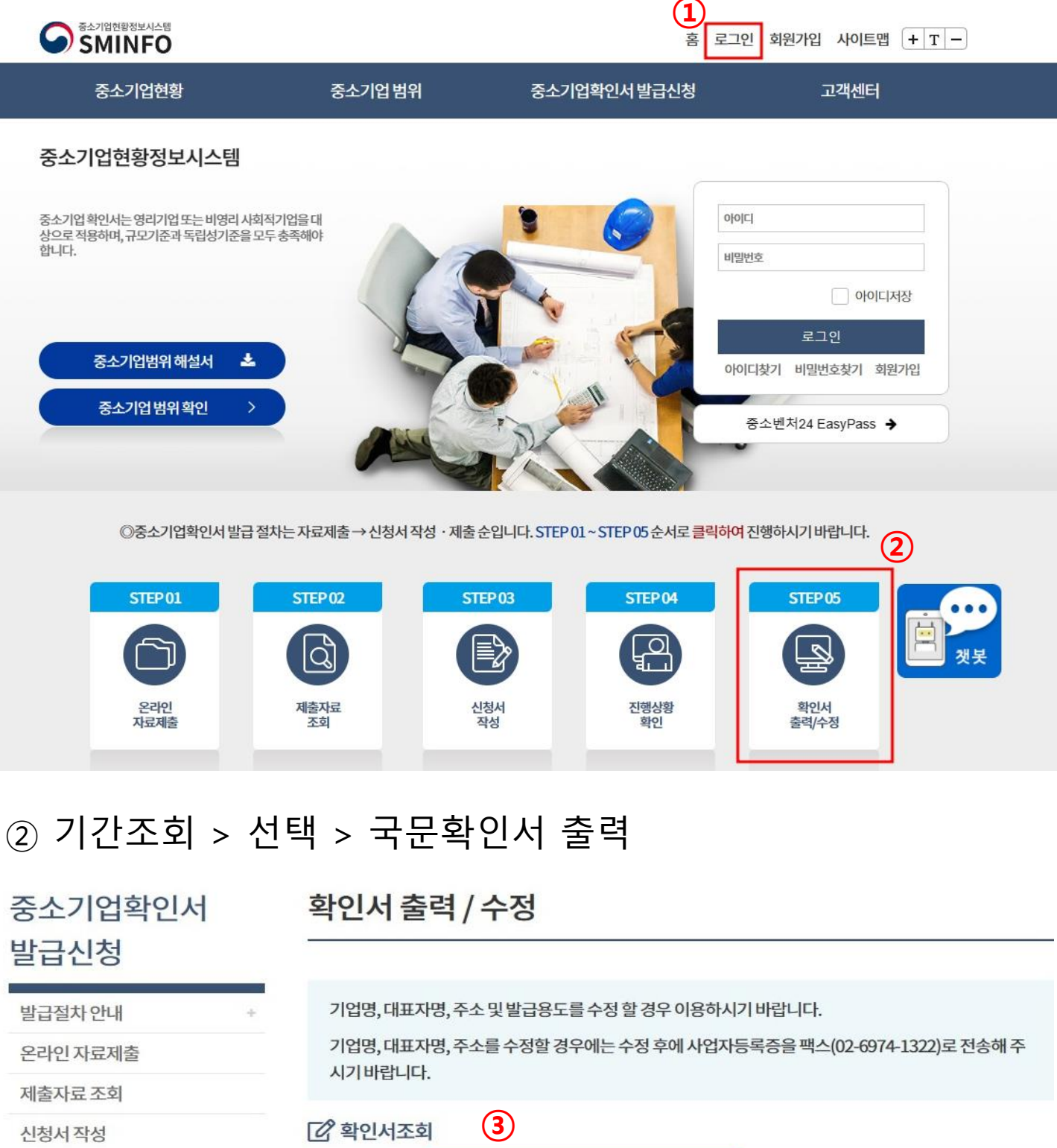

| 발급절차안내      | + 기업명,대표자명,주소및발급용도를수정할경우이용하시기바랍니다.                            |
|-------------|---------------------------------------------------------------|
| 온라인 자료제출    | 기업명, 대표자명, 주소를 수정할 경우에는 수정 후에 사업자등록증을 팩스(02-6974-1322)로 전송해 주 |
| 제출자료 조회     | 시카미입니다.                                                       |
| 신청서작성       | 관 확인서조회     3                                                 |
| 진행상황 확인     | 기간조회 2022-01-17 🖮 2023-04-17 🛗 검색                             |
| 확인서 출력 / 수정 |                                                               |
| 발급안내 문의처    | 2 조회결과                                                        |
|             | 선택 발급일자 발급번호 유효기간 확인결과                                        |
|             | ④ ☑ 2023-04-17 0010-2023-280358 2023-04-01~2024-03-31 소상공인    |
|             | <b>5</b> « < <b>1</b> > »                                     |
|             | 확인서 수정 국문확인서 출력 영문확인서 출력 공공입찰용으로 용도변경                         |

# 부가가치세 과세표준증명 발급 방법

#### 홈택스 발급 방법 기준으로 작성되었습니다.

### ① 홈택스 > 민원증명 > 부가가치세 과세표준증명

| My홈택스                                 |                      |            | 로그인     | 회원가입 인증센터 | - 국세청홈페이지          | 비법령경 | 정보   부서사용자 가입하기                  | 화면크기 🔚                | 100% 🛨 |
|---------------------------------------|----------------------|------------|---------|-----------|--------------------|------|----------------------------------|-----------------------|--------|
| Hometax, 국세청홈택스                       | 조회 <mark>/발</mark> 급 | 민원증명       | 신청/제출   | 신고/납부     | 상담/제보              | 세두   | 길대리/납세관리                         | Q<br>검색               | 전체메뉴   |
|                                       |                      |            |         |           |                    |      |                                  | 메뉴펼침                  | 기능해제   |
| 즉시발급 국세증명                             | 사실증명                 |            |         | 기타 민원 증명  |                    |      | 세무서 방문 민원                        |                       |        |
| · 납세증명서(국세완납증명)                       | ▫ 사실증명               | 병(체납내역)    |         | • (공직선거후보 | 자용) 소득세 및 종        | 합부   | <ul> <li>민원실 대기인원 조</li> </ul>   | 회                     |        |
| • 사업자등록증명                             | • 사실증명               | 병(주택자금 등 소 | :득공제사실여 | 동산세 납부    |                    |      | <ul> <li>민원실 대기인원 지</li> </ul>   | 도 서비스                 |        |
| • 소득금액증명                              | 부)                   |            |         | • 거주자증명서  | 발급신청서              |      | • 민원증명 발급 예약                     | (방문수령)                |        |
| . 브가가치세 과세표주주며                        | ▫ 사실증명               | 병(총사업자등록L  | H역)     | • 취업후학자금( | 상환_상환금납부사          | 실증   | . 바므 저스 처리사태                     | 조히                    |        |
| - 구기가지에 되세요군ㅎㅎ                        | • 사실증명               | 병(대표자등록내역  | 격)      | 명서[건      |                    |      | - 이건 입구 시덕경태                     | 그의 지수 가지 가지 않는 것이 같아. |        |
| · 표준새부셰표증명                            | . 사시즈미               | 비/페어포(에 대하 | 어조드이 저  | • 비거주자등의  | 국내원천소득에 다          | 배한 소 | <ul> <li>시면(망문, 우편 등)</li> </ul> | 섭수현왕 소회               |        |
| <ul> <li>사업자등록증 재발급</li> </ul>        | 보내역)                 | 5(베립시에 테린  | 100-0   | 득세(법인세) 님 | <sub>급</sub> 세사실증명 |      | · 민원실 방문 예약 A                    | 네스                    |        |
| <ul> <li>근로(자녀)장려금 수급사실 증명</li> </ul> | ▫ 사실증명               | 병(신고사실없음)  |         | 민원증명 관리   |                    |      |                                  |                       |        |

# 부가가치세 과세표준증명 발급 방법

- ② 기본인적사항, 신청내용, 수령방법 입력
- 사용용도 : 관공서 제출용 선택
- 제출처 : 관공서 선택
- ③ 과세기간 선택
- ④ 신청하기

|                                                                      | 이이즈어난그 나회                                                                                            |
|----------------------------------------------------------------------|----------------------------------------------------------------------------------------------------|
| = 민원증명 🔹                                                             | ) 만원승명일급진성 / 무가가지세 과세표준승명 / · · · · · · · · · · · · · · · · · ·                                      |
| 무가가지제 과제표준응당원 십                                                      | ☆ 부가가치세 과세표준증명원 접수신청하는 민원입니다.                                                                        |
| <ul> <li>2018.6.15일부터 출력되는 부가가치서<br/>과표와 세액의 차이가 발생할 경우 관</li> </ul> | 과세표준증명원 부터는 관할세무서 담당자의 결정이 완료되지 않는 기한후신고서는 반영되지 않습니다.<br>할 세무서 담당자에게 문의하시기 바랍니다.                     |
| 기본 인적 사항                                                             |                                                                                                    |
| 주민(사업자)등록번호                                                          |                                                                                                    |
| 상호                                                                   |                                                                                                    |
| 대표자명                                                                 |                                                                                                    |
| 전화번호                                                                 |                                                                                                    |
| 휴대전화번호                                                               |                                                                                                    |
| 이메일                                                                  | @     직접입력                                                                                           |
| ※ 개인정보 유출 가능성을 사전 차단하기 ·                                             |                                                                                                    |
| ● 신청내용                                                               |                                                                                                    |
| [제목 없음]<br>* 발급유형                                                    | ● 한글증명 ○ 영문증명                                                                                        |
| * 사용용도                                                               | -선택- 🗸                                                                                               |
| * 제 출처                                                               | -선택-         <                                                                                       |
| * 과세기간                                                               | 2022 · 년 171 · · 2022 · 년 171 · ·           ※ 2013년 이후분에 대한 간이과세자의 과세표준증명원은 과세기간을 "171"로 선택하시기 바랍니다. |
| * 발급희망개업일자                                                           | 20170201 🗸                                                                                           |
| • 수령방법                                                               |                                                                                                    |
| * 주민등록번호 공개여부                                                        | ○ 공개 ◉ 비공개 ※(비공개시 출력 예 : 881111-*******)                                                             |
| * 수령방법                                                               | ● 인터넷발급(프린터츌력) ○ 인터넷열람(화면조회)                                                                         |
| * 발급희망수량                                                             | 1 <b>▼</b> 매                                                                                         |
| ⑤ 발급번호 클릭<br>민원처리결과조회 인터넷접수목                                         | 신청하기<br>식 > 인쇄 또는 PDF 저장<br>목조회 세무대리인민원처리결과조회 세무대리인인터넷접수목록조회                                         |
| <b>* 접수일자</b> 2022-06-19                                             | 2022-06-21 🗰 민원사무명 조회하기                                                                              |

총 1 건의 민원신청내역이 있습니다.

| 번호 | 민원접수번호 | 민원사무명       | 접수방법 | 처리상태 | 접수일시                   | 발급<br>수량 | 발급번호 | 증명신청<br>IP주소 | 비고 |
|----|--------|-------------|------|------|------------------------|----------|------|--------------|----|
| 1  |        | 부가가치세과세표준증명 | 인터넷  | 처리완료 | 2022-06-21<br>11:06:14 | 0/1      |      | <u>확인</u>    | 발급 |

### 전세사업자 수입금액증명 발급 방법

#### 홈택스 발급 방법 기준으로 작성되었습니다.

### ① 홈택스 > 부가가치세 면세사업자수입금액증명

| My홈택스                              |                                                | 로그인 회원가입 인증센터 국세청홈페이지 법령?                           | 정보   부서사용자 가입하기   화면크기 🔚 100% 🛨          |
|------------------------------------|------------------------------------------------|-----------------------------------------------------|------------------------------------------|
| 면해 보체하여<br>Hometax, 국세청홈택스         | 조회/발급 민원증명 선                                   | 신청/제출 신고/납부 상담/제보 세두                                | 우대리/납세관리 <mark>오 </mark> 태<br>검색 전체메뉴    |
|                                    |                                                |                                                     | 메뉴펼침 기능해제                                |
| 즉시발급 국세증명                          | 사실증명                                           | 기타 민원 증명                                            | 세무서 방문 민원                                |
| • 납세증명서(국세완납증명)                    | • 사실증명(체납내역)                                   | (공직선거후보자용) 소득세 및 종합부                                | - 민원실 대기인원 조회                            |
| · 사업자등록증명                          | · 사실증명(주택자금 등 소득공                              | 제사실여                                                | <ul> <li>민원실 대기인원 지도 서비스</li> </ul>      |
| · 소득금액증명                           | 부)                                             | <ul> <li>거주자증명서 발급신청서</li> </ul>                    | <ul> <li>민원증명 발급 예약(방문수령)</li> </ul>     |
| <ul> <li>부가가치세 과세표준증명</li> </ul>   | · 사실증명(총사업자등록내역)                               | <ul> <li>취업후학자금상환_상환금납부사실증</li> <li>면서 2</li> </ul> | <ul> <li>방문 접수 처리상태 조회</li> </ul>        |
| • 표준재무제표증명                         | · 사실증명(대표자등록내역)                                | 이 문                                                 | <ul> <li>서면(방문, 우편 등) 전수현황 조회</li> </ul> |
| . 사어자드로즈 재반구                       | • 사실증명(폐업자에 대한 업종                              | · 미거주사등의 국내원전소득에 대한 소<br>등의 정 독세(법인세) 납세사실증명        | · 미위신 바무 예약 서비스                          |
|                                    | 보내역)                                           |                                                     |                                          |
| • 근도(자녀)상더금 수급자설 승당                | <ul> <li>사실증명(신고사실없음)</li> </ul>               | 민원증명 관리                                             |                                          |
| <ul> <li>납부내역증명(납세사실증명)</li> </ul> | » 사실증명( <del>공동</del> 사업자내역)                   |                                                     |                                          |
| - 모범납세자증명                          | <ul> <li>사실증명(사업자단위과세 승<sup>(</sup></li> </ul> | · 민원신청 처리결과 조회<br>인시 지점                             |                                          |
| • 부가가치세 면세사업자 수입금액증명               | 사업자등록번호 직권말소)                                  | <ul> <li>민원증명 원본 확인(수요처조회)</li> </ul>               |                                          |
| · 폐업사실증명                           | ┛ ▹ 사실증명(개별소비세(교통에니                            | 너지환경 🔹 민원서류 발급 제한 및 해지 신고                           |                                          |
|                                    | 세 환급사실여부))                                     |                                                     |                                          |

### ② 기본인적사항 및 수령방법 입력

기본 인적 사항

|             | 신청인구분                    | ○ 본인 ⑧ 세무대리인                                                     |  |  |  |  |
|-------------|--------------------------|------------------------------------------------------------------|--|--|--|--|
| 세무<br>대리인   | 사업자등록 <mark>번</mark> 호   |                                                                  |  |  |  |  |
|             | 상호                       |                                                                  |  |  |  |  |
|             | * 의뢰인 사업자번호<br>이 개인  아업자 | - 확인                                                             |  |  |  |  |
| 의뢰인         | ★ 의뢰인 상호                 |                                                                  |  |  |  |  |
|             | <mark>∗</mark> 의뢰인 수임여부  | ○ 예 ○ 아니오 ※ '아니오' 로 설정하시면 업무를 진행할 수 없습니다.                        |  |  |  |  |
| 71 - 21 - 2 | 2                        |                                                                  |  |  |  |  |
| 신와민오        |                          |                                                                  |  |  |  |  |
| 휴대전회        | 반호                       |                                                                  |  |  |  |  |
| 이메일         |                          | e naver.com                                                      |  |  |  |  |
| < 개인정보 위    | 유출 가능성을 사전 차단하기          | 위해 일부 정보를 마스킹(●●●●) 처리하였습니다. 해당 칸을 마우스로 클릭하면 입력된 정보를 확인할 수 있습니다. |  |  |  |  |
| * 과세기긴      | ł                        | -선택- ✔ 년 ~ -선택- ✔ 년                                              |  |  |  |  |
| * 사용용도      |                          | -선택- 🗸                                                           |  |  |  |  |
| * 제출기관      | E                        | -선택-         ➤         >         금융기관 제출용은 기본 2매(변경가능)           |  |  |  |  |
| * 발급유형      |                          | ● 한글증명 ○ 영문증명                                                    |  |  |  |  |
| 수령방[        | ť                        |                                                                  |  |  |  |  |
| * 주민등록      | 번호 공개여부                  | ○ 공개 ◉ 비공개 ※(비공개시 출력 예: 881111-*******)                          |  |  |  |  |
| * 수령방법      |                          | ● 인터넷발급(프린터츌력) ○ 인터넷열람(화면조회)                                     |  |  |  |  |
| * 바그히미      | 최만수량 1 ✔ 매               |                                                                  |  |  |  |  |

### 😈 면세사업자 수입금액증명 발급 방법

- ③ 과세기간 선택
- ④ 신청하기

| 과세기간 | 2021 💙 년 ~ | 2021 🗙 년 |                        |
|------|------------|----------|------------------------|
| 사용용도 | 기타         | ¥        |                        |
| 제출기관 | 7 E)       | ~        | ※금융기관 제출용은 기본 2매(변경가능) |
| 발급유형 | ◉ 한글증명 ○ 영 | 명문증명     |                        |

#### 수령방법

| • 주민등록번호 공개여부 | ○ 공개 ◉ 비공개 ※(비공개시 출력 예: 881111-*******) |
|---------------|-----------------------------------------|
| 수령방법          | ◉ 인터넷발급(프린터출력) ○ 인터넷열람(화면조회)            |
| 발급희망수량        | 1 🕶 ण                                   |

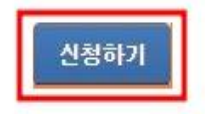

### 건강보험 자격득실확인서 발급 방법

#### 국민건강보험공단 발급 방법 기준으로 작성되었습니다.

① 국민건강보험공단 > 로그인 > 자격득실확인서발급

| h-well<br>국민건강보험 | 0            | 민원여기요        | 건강iN         | 정책센터                    | 기가에                                                                                         | 민과함께                                         | 공단요모조모                  | Q =       |
|------------------|--------------|--------------|--------------|-------------------------|---------------------------------------------------------------------------------------------|----------------------------------------------|-------------------------|-----------|
| 무엇을찾고            | 계시나요?        |              |              | Q                       | -<br>-<br>-<br>-<br>-<br>-<br>-<br>-<br>-<br>-<br>-<br>-<br>-<br>-<br>-<br>-<br>-<br>-<br>- | 국민토론방에서<br>가양한 의견과 취<br>제히 보기><br>/ 18 + 〈 Ⅱ | †고객님의<br>참여를 기다립니다<br>> | ł. 🔽      |
| 방문자별 맞춤          | 메뉴 개인        | 사업장          |              |                         |                                                                                             |                                              |                         | [더보기+]    |
| Ń                | <b>E</b> Q   | L.W          |              | <del>ال</del> تا<br>عرب | €                                                                                           | 23                                           | 22                      |           |
| 자격득실<br>확인서 발급   | 보험료<br>납부확인서 | 환급금<br>조회/신청 | 보험료<br>조회/납부 | 보험료<br>계산기              | 재난적의료비<br>지원안내                                                                              | 건강검진<br>대상조회                                 | 영유아<br>검진결과조회           | 서식<br>자료실 |

② 주민등록번호 표시 > 조회조건 전체 > 조회 > 프린트 발급
 ※ 지역가입자 명시 필수

| 주민등록번호 •                            | -2*****                                  | - 주민등록번호                        | 표시하여 출력           |
|-------------------------------------|------------------------------------------|---------------------------------|-------------------|
| 조회조건 •                              | 전체 · · · · · · · · · · · · · · · · · · · |                                 |                   |
| ·격득실내역                              |                                          | J                               |                   |
| <b>가격득실내역</b><br>가입자구분              | 사업장명칭                                    | 취득일                             | 상실일               |
| •격득실내역<br>가입자구분<br>지역세대원            | 사업장명칭                                    | 취득일<br>2023.03.24               | 상실일               |
| <b>▶격득실내역</b><br>  가입자구분<br>  지역세대원 | 사업장명칭                                    | 취득일<br>2023.03.24<br>2003.10.01 | 상실일<br>2004.01.15 |

프린트발급 팩스전송

### 원천징수이행상황신고서 발급 방법

① 홈택스 > 원천세

| My홈택스 📩 즐겨찾기 라이셔 | 님 🛓 회원정보                                          |                               | 로그아웃 민증센터 | 국세청홈페이지  법령정보 | 화면크기 😑 100% 🛨              |
|------------------|---------------------------------------------------|-------------------------------|-----------|---------------|----------------------------|
| Hometax, 국세청홈택스  | 조회/발급 민원증명                                        | 신청/제출                         | 신고/납부     | 상담/제보         | Q <b>ⅲ ○</b><br>검색 전체메뉴 설정 |
|                  |                                                   |                               |           |               | 메뉴펼침 기능해제                  |
| 세금신고             | 일반신고                                              | 세금납부                          |           | 신고삭제/부속서류     |                            |
| · 부가가치세          | • 종합부동산세 과세특례신고                                   | ⊹ 국세납부                        |           | ▪ 세금신고 삭제요청   |                            |
| · 법인세            | <ul> <li>종합부동산세 합산배제신고(제외신고<br/>포함)</li> </ul>    | <ul> <li>원천세 관련 지방</li> </ul> | 방소득세 납부   | • 신고부속서류제출    |                            |
| · 종합소득세          | <ul> <li>종합부동산세 부부 공동명의 1주택자<br/>특례 신청</li> </ul> |                               |           |               |                            |
| - 양도소득세          | <ul> <li>사업장현황 신고</li> </ul>                      |                               |           |               |                            |
| • 상속세            | • 해외금융계좌 신고                                       |                               |           |               |                            |
| - 증여세            | 사업용(공익법인전용)계좌 개설                                  |                               |           |               |                            |

#### ② 신고내역 조회 > 신고일자 선택 (2022.X ~ 2022.X) > 사업자/주민등록번호 > 조회

|                                                                                                    | 원전                                                                                                    | 네 신고                                                                    | •       |
|----------------------------------------------------------------------------------------------------|----------------------------------------------------------------------------------------------------|-------------------------------------------------------------------------|---------|
| 세금신고                                                                                                    | 신고내역 조회 (접수증 · 납부서)                                                                                                    | 신고 부속 · 증빙서류 제출                                                         | 삭제내역 조회 |
|                                                                                                    | 이러치며 치미 1111이 나그 내에요 조치차소 이스티                                                                                                    |                                                                         |         |
| 사업사용독인오/구인용독인오 을<br>조회된 목록에서 <접수번호>, <접                                                                             | 입력아면 <b>의대 1년지</b> 의 친고 대역을 조외할 두 있습니다<br>수서류> 항목을 선택하면 신고서원장, 제출서식목록을                                                                                                   | r.<br>각각 확인할 수 있습니다.                                                    |         |
| 신고 부속 · 증빙서류를 제출한 경<br>- 상단의 [신고 부속 · 증빙서류] 화                                                                       | 우에는 <부속서류제출여부> 항목에서 Y로 조회됩니다.<br>면을 통해 부속 · 증빙서류 상세내역 확인 및 추가 제출 2                                                                                                    | 가능                                                                      |         |
| 신고서 제출 후 납부할 세액이 있는<br>자세한 납부방법을 확인하시려면                                                                             | = 경우 [ <u>납부할 세액 조회납부]</u> 를 통해 반드시 신고기간<br><u>납부방법 확인]</u> 을 클릭하시기 바랍니다.                                                                                                | 마지막 날 23시 30분 까지 납부하시기 바랍니다.                                            |         |
| <납부여부> 항목은 <mark>전자신고 시 밝</mark><br>* 다른 전자납부번호로 납부서를 :<br>- '19년 1월 이후 신고한 내역부터<br>- 납부한 이후 납부결과 반영에는 <sup>-</sup> | <mark>발급된 납부서로 납부한 경우만</mark> 납부여부를 확인할 수 있<br>재발급 받아 납부한 경우에는 조회되지 않음<br><납부여부>가 조회되며, <mark>신고서의 세액과 납부한 세액()</mark><br>1 <mark>0분 이상</mark> 소요될 수 있음(22시 이후 납부결과는 다음날 | 습니다.<br><b>분납 등 추가 납부서 포함)이 일치하는 경우만</b> Y로 조 <u>료</u><br>07시 이후 확인 가능) | 회 됨     |
| 고서 제출목록                                                                                                    |                                                                                                    |                                                                         |         |
| 고알자 2023-04-08 🗐 ~ 20<br>로 공개여부 : 이 여 이 부 ※ 정보 프                                                                    | 23-05-08 🔳 당일 1주 1개월 3개월 6개월                                                                                                    | 1년 사업자등록번호/주민등록번호                                                       |         |
|                                                                                                    | ······································                                                                                                    |                                                                         |         |

### 건강보험 사업장가입자별 부과내역 발급 방법

#### 국민건강보험공단 발급 방법 기준으로 작성되었습니다.

① 건강보험공단 홈페이지 접속 > 홈페이지 하단 지사찾기

| 국민건강 알람서비스                                                                 | 조직도 >           |                 |        | 홍보존                             | 2                        | /4 < 11 >          |
|----------------------------------------------------------------------------|-----------------|-----------------|--------|---------------------------------|--------------------------|--------------------|
| 전국기준<br>경고<br>127444                                                       | 지사찾기 :<br>재정지킴이 | > ) 제안/신고센터 > ) |        | (                               | 건강보험유<br>대한민국오천<br>건강지킴이 | 튜브<br><sup>관</sup> |
| 감기 눈병 식중독 천식 피부염                                                           | 팩스 발송결          | 과조회 >>          |        |                                 |                          | 자세히보기              |
| 고객센터                                                                       |                 |                 | 소식지 신청 | 형/해지                            | APP 다운로.                 | 드 더보기+             |
| 1577-1000<br>(해외이용 : 82-33-811-2001)<br>업무 시간 09:00~18:00<br>(이용료: 발신자 부담) | 와국인 민원센터        |                 |        | 1 빠르게<br>건강보험 정책과<br>성보를 제공합니다. | Android                  | iOS                |

### ② 국민건강보험공단 관할지사 방문 및 유선신청 -사업장 가입자별 부과내역 발급 신청서 작성·제출 필요

#### 조직 및 인원

조직도

찾아오시는 길 - <u>보브</u> 지사찾기

6

#### 지사찾기

※ 해당 지역을 클릭하시면 상세한 지사의 정보를 확인하실 수 있습니다.

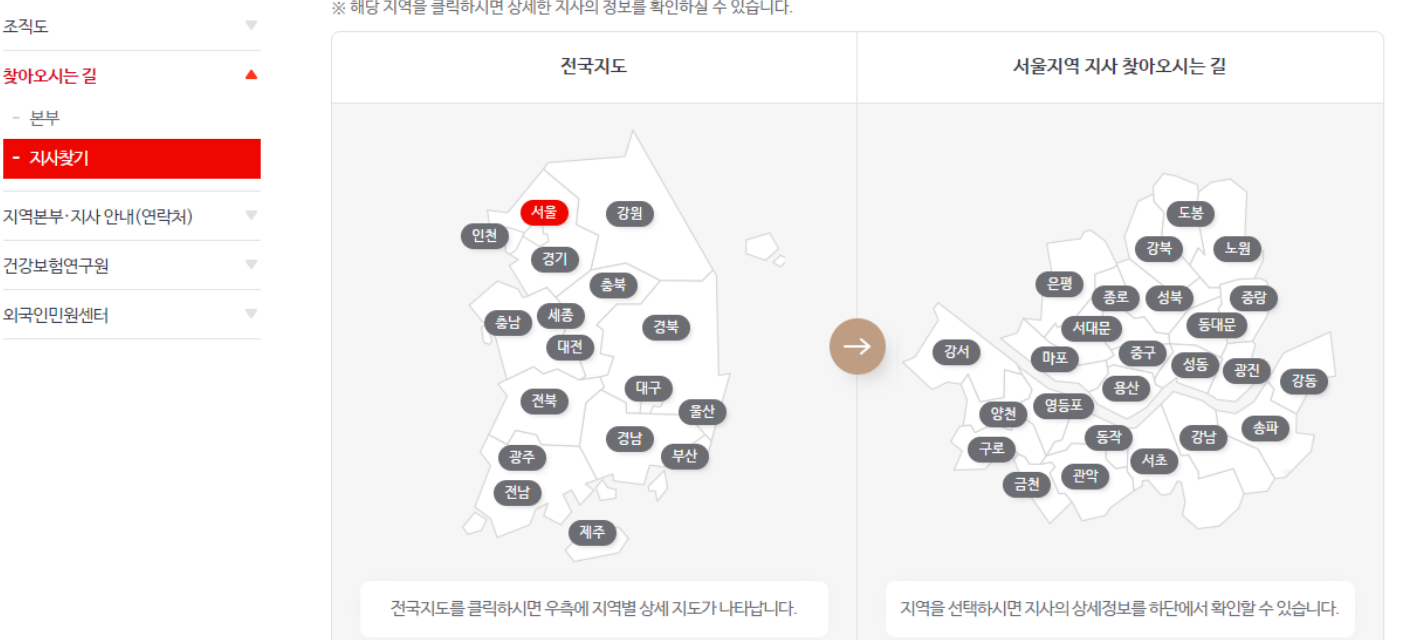

**₽** <

22

### 개인별 건강보험 고지산출 내역 발급 방법

#### 국민건강보험공단 발급 방법 기준으로 작성되었습니다.

### ① 국민건강보험공단 접속 > 로그인 > 사업장민원

| 화면 + - 소리 + - 다    |                                                                       | (                                                                                     | <b>1</b><br>로그인 회원가입                                                                            | 인증서안내 진                        | 체메뉴 Language •                          |
|--------------------|-----------------------------------------------------------------------|---------------------------------------------------------------------------------------|-------------------------------------------------------------------------------------------------|--------------------------------|-----------------------------------------|
| h·well<br>국민건강보험   | 민원여기요                                                                 | 건강iN                                                                                  | 정책센터                                                                                            | 국민과함께                          | 공단요모조모                                  |
| 2<br><u>h·well</u> | 민원안내<br>개인민원<br><u>사업장민원</u><br>상담문의<br>재정지킴이제안/신고<br>센터<br>비위행위 신고센터 | 나의건강관리<br>가족건강관리<br>건강프로그램<br>건강생활<br>건강자료실<br>검진기관/병원찾기<br>국민건강알람位<br>건강생활실천지원금<br>제 | 국민건강보험<br>노인장기요양보험[2]<br>정책홍보관<br>사회보험통합징수<br>권리구제제도<br>법령정보 건강Law[2]<br>보건의료인력지원전<br>문기관(상담센터) | 정보공개<br>경영공시ট<br>국민참여<br>뉴스/소식 | 공단소개<br>조직 및 인원<br>홍보센터<br>경영철학<br>사회공헌 |

### ② 민원여기요 > 조회/발급 > 보험료 산출내역 조회

|   | h·well<br>국민건강보험                                                                                    | 민원여기요 | 건강iN                           | 정책센터                                 | 국민과                    |
|---|----------------------------------------------------------------------------------------------------|-------|--------------------------------|--------------------------------------|------------------------|
|   | 사업장민원                                                                                               | 사업장   | 민원업무 목록                        | ł                                    |                        |
|   | 사업장민원업무 목록<br>조회/발급                                                                                 |       | 홈페이지를 통해 할 수 있<br>사업장민원업무 사이트맵 | 는 사업장민원업무를 한눈에 5<br>으로 원하시는 민원에 간편하; | 건실 수 있습니다.<br>게 접근하세요. |
| 3 | - 사업장직원조회<br>- 사업장적용통보서<br>- 보험료고지/납부현황조회亿                                                          |       | 니허                             | 리 나비                                 |                        |
| ļ | <ul> <li>보험료산출내역 조회 亿</li> <li>보험료납부확인서발급 亿</li> <li>사회보험료완납조회 亿</li> <li>보험료환급금 조회/신청 亿</li> </ul> |       | · 보험<br>· 이메<br>· 보험<br>· 사동(  | 프 남부<br>일고지<br>로 고지서 재발급<br>기체신청     |                        |

### 개인별 건강보험 고지산출 내역 발급 방법

### ③ 보험료 산출내역 조회

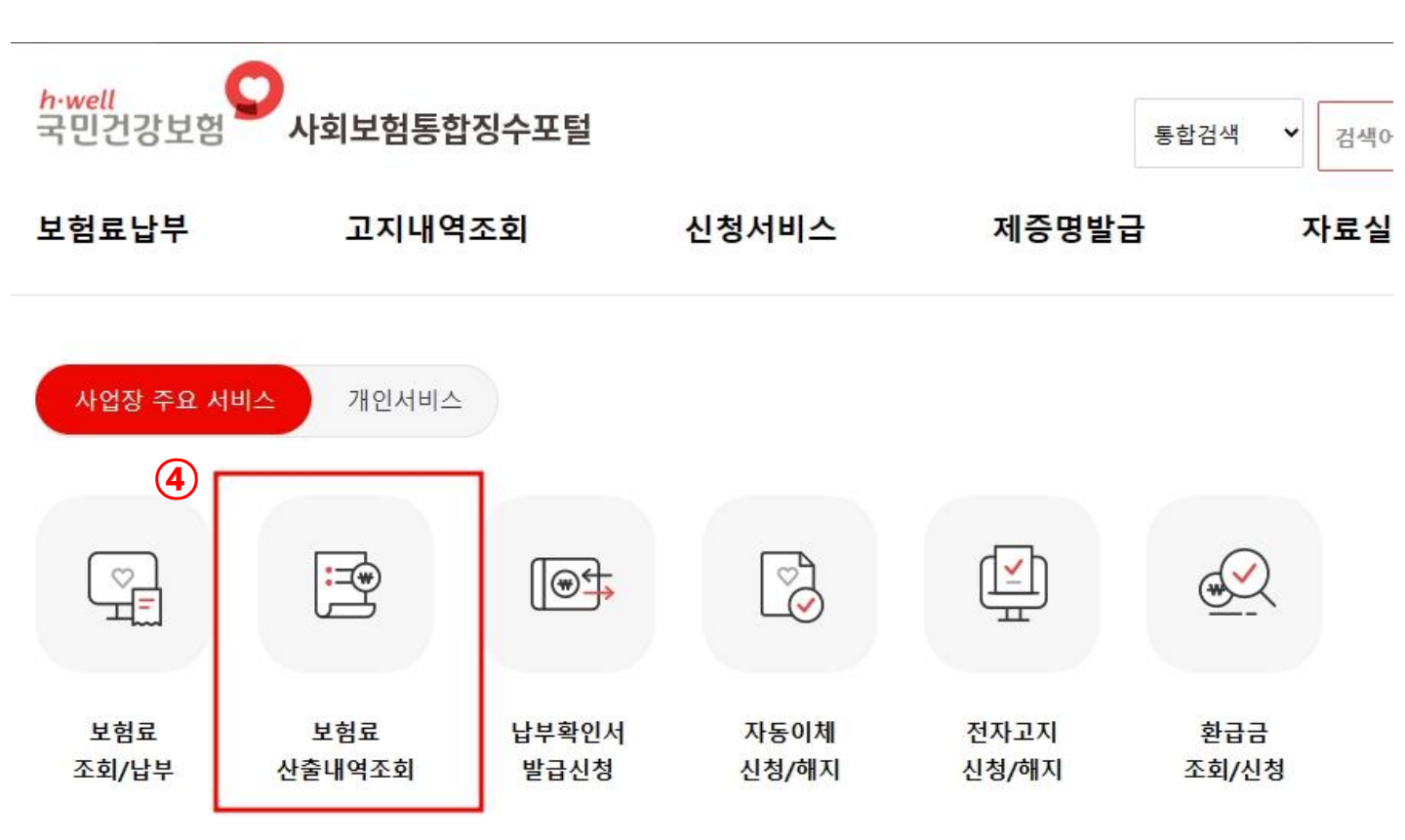

### ④ 건강보험 선택 > 고지년도 선택 > 산출내역(개인별조회)

| • 건강보험                                       | <b>5</b><br>〇 국민연금             | ○ 고용보험                            | ○ 산재 <mark>보험</mark>         | ○ 전체보험                                            | 출력하기 |
|----------------------------------------------|--------------------------------|-----------------------------------|------------------------------|---------------------------------------------------|------|
| 고지년도                                         | 2020년 🗸 7월                     | ♥ 검색                              | 6                            |                                                   |      |
| <ol> <li>(i) 산출내</li> <li>(i) 고지년</li> </ol> | 역 조회시 보험선택 및<br>월 기준 200인 초과 시 | 빛 고지년윌(▼)확인 3<br>+업장은 10:00~17:00 | 후 "검색" 버튼을 눌<br>) 사이에 [개인별 산 | 러주시기 바랍니다.<br>출내역]이 조회되지 않습니다. 제한시간 외 시간에 이용바랍니다. |      |

#### 해당 산출내역서는 2020년 07월 16일 기준으로 발급된 산출내역입니다.

산출내역(개인별조회)

(7)

|         | 통합납부자번호 선택 |         | ~  |
|---------|------------|---------|----|
| 고지차수    | 1          | 회계코드    | 00 |
| 사업장관리번호 |            | 사업장명    |    |
| 전자납부번호  |            | 통합납부자번호 |    |

### 개인별 건강보험 고지산출 내역 발급 방법

### ⑤ 프린트 클릭 후 출력

#### 개인별 건강보험 고지산출내역

| 사업 | 장기호  |      |      | E    | 위사업장기3 | <b>∑</b><br>⊽1 | 00        | 10          | 사업장명             | 칭        |      |         |               | 년윌 |           |              |            |
|----|------|------|------|------|--------|----------------|-----------|-------------|------------------|----------|------|---------|---------------|----|-----------|--------------|------------|
|    | 구분   |      | 고지인원 |      | 연말정산   |                | 고지금       | 액           | ģ                | 반급금이     | 자    |         | 합계<br>(고지+이자) |    |           | 총겨<br>(건강+\$ | <br>고양)    |
|    | 건강   |      | 214  |      | 0      |                | 248,360   |             | 0                |          |      | 248,360 |               |    |           |              |            |
|    | 장기요양 |      | 28   |      | 0      |                | 25,10     | 0           |                  | 0        |      |         | 25,100        |    |           |              |            |
| 순번 | 증번호  | 주민번호 | 성명   | 보수월액 | 구분     | 산출보험료          | 정산보험<br>료 | 정산<br>사유    | 정산적용기간           | 감면<br>사유 | 연말정산 | 환급금이자   | 고지보험료         | 회계 | 영업소<br>기호 | 직종           | 취득일<br>상실일 |
| 1  |      |      |      |      | 건강     | 58,360         | 0         |             | ~                | 00       | 0    | 0       | 58,360        | 00 | 000       | 00           | 2018.10.01 |
| 1  |      |      |      |      | 요양     | 5,980          | 0         |             | ~                | 00       | 0    | 0       | 5,980         | 00 | 000       | 00           | 9999.12.31 |
|    |      |      |      |      | 건강     | 58,360         | 7,460     | 분할고지<br>보험료 |                  | 00       | 0    | 0       | 65,820        | 00 | 000       | 00           | 2013.04.19 |
| 2  |      |      |      |      | 요양     | 5,980          | 590       | 분할고지<br>보험료 | . <del>2</del> 1 | 00       | 0    | 0       | 6,570         | 00 | 000       | 00           | 9999.12.31 |

×

#### ※프린트 출력시 출력방향을 '가로'로 설정하여 출력하시기 바랍니다. ※인쇄시 출력몰이 줄간격이 클수 있으니 되도록이면 엑셀파일을 다운로드 받아 주시기 바랍니다.

• 국민건강보험공단에서 당해 사업장에 부과한 개인별 건강보험료(노인장기요양보험료) 산출내역(가입자부담) 입니다.

-산출내역관련 문의전화 : 건강보험공단 1577-1000 -개인별 고지보험료는 환급금이자가 미포함된 금액입니다.

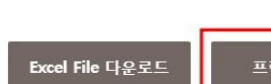

(8)

### 고용·산재 윌별보험료 부과내역조회 발급 방법

#### 국민건강보험공단 발급 방법 기준으로 작성되었습니다.

### ① 국민건강보험공단 접속 > 로그인 > 사업장민원

| 회면 + - 소리 + - 다  |                                                           | C                                                                                     | 고인 회원가입                                                                                           | 인증서안내 전체                       | 메뉴 Language •                           |
|------------------|-----------------------------------------------------------|---------------------------------------------------------------------------------------|---------------------------------------------------------------------------------------------------|--------------------------------|-----------------------------------------|
| h·well<br>국민건강보험 | 민원여기요                                                     | 건강iN                                                                                  | 정책센터                                                                                              | 국민과함께                          | 공단요모조모                                  |
| (2)<br>h·well    | 민원안내<br>개인민원<br><u>사업장민원</u><br>상담문의<br>재정지킴이 제안/신고<br>센터 | 나의건강관리<br>가족건강관리<br>건강프로그램<br>건강생활<br>건강자료실<br>검진기관/병원찾기<br>국민건강알람ር<br>건강생활실천지원금<br>제 | 국민건강보험<br>노인장기요양보험 [2]<br>정책홍보관<br>사회보험통합징수<br>권리구제제도<br>법령정보 건강Law [2]<br>보건의료인력지원전<br>문기관(상담센터) | 정보공개<br>경영공시ট<br>국민참여<br>뉴스/소식 | 공단소개<br>조직 및 인원<br>홍보센터<br>경영철학<br>사회공헌 |

### ② 민원여기요 > 조회/발급 > 보험료 산출내역 조회

|   | h·well 도 도 도 도 도 도 도 도 도 도 도 도 도 도 도 도 도 도                                                        | 민원여기요                                                                | 건강iN                         | 정책센터                                     | 국민과 |  |  |  |  |  |  |
|---|---------------------------------------------------------------------------------------------------|----------------------------------------------------------------------|------------------------------|------------------------------------------|-----|--|--|--|--|--|--|
|   | 사업장민원                                                                                             | 사업장민원업무 목록                                                           |                              |                                          |     |  |  |  |  |  |  |
|   | 사업장민원업무 목록<br>조회/발급                                                                               | 홈페이지를 통해 할 수 있는 사업장민원업무를 한눈에 보실 수<br>사업장민원업무 사이트맵으로 원하시는 민원에 간편하게 접근 |                              |                                          |     |  |  |  |  |  |  |
| 3 | - 사업장직원조회<br>- 사업장적용통보서<br>- 보험료고지/납부현왕조회대                                                        |                                                                      | 비허                           | 고 나님                                     |     |  |  |  |  |  |  |
|   | <ul> <li>보험료산출내역조회 亿</li> <li>보험료납부확인서발급 亿</li> <li>사회보험료완납조회 亿</li> <li>보험료환급금조회/신청 亿</li> </ul> |                                                                      | · 보험<br>· 이메<br>· 보험<br>· 자동 | 표 남구<br>료 납부<br>일고지<br>료 고지서 재발급<br>이체신청 |     |  |  |  |  |  |  |

### 고용·산재 윌별보험료 부과내역조회 발급 방법

### ③ 보험료 산출내역 조회

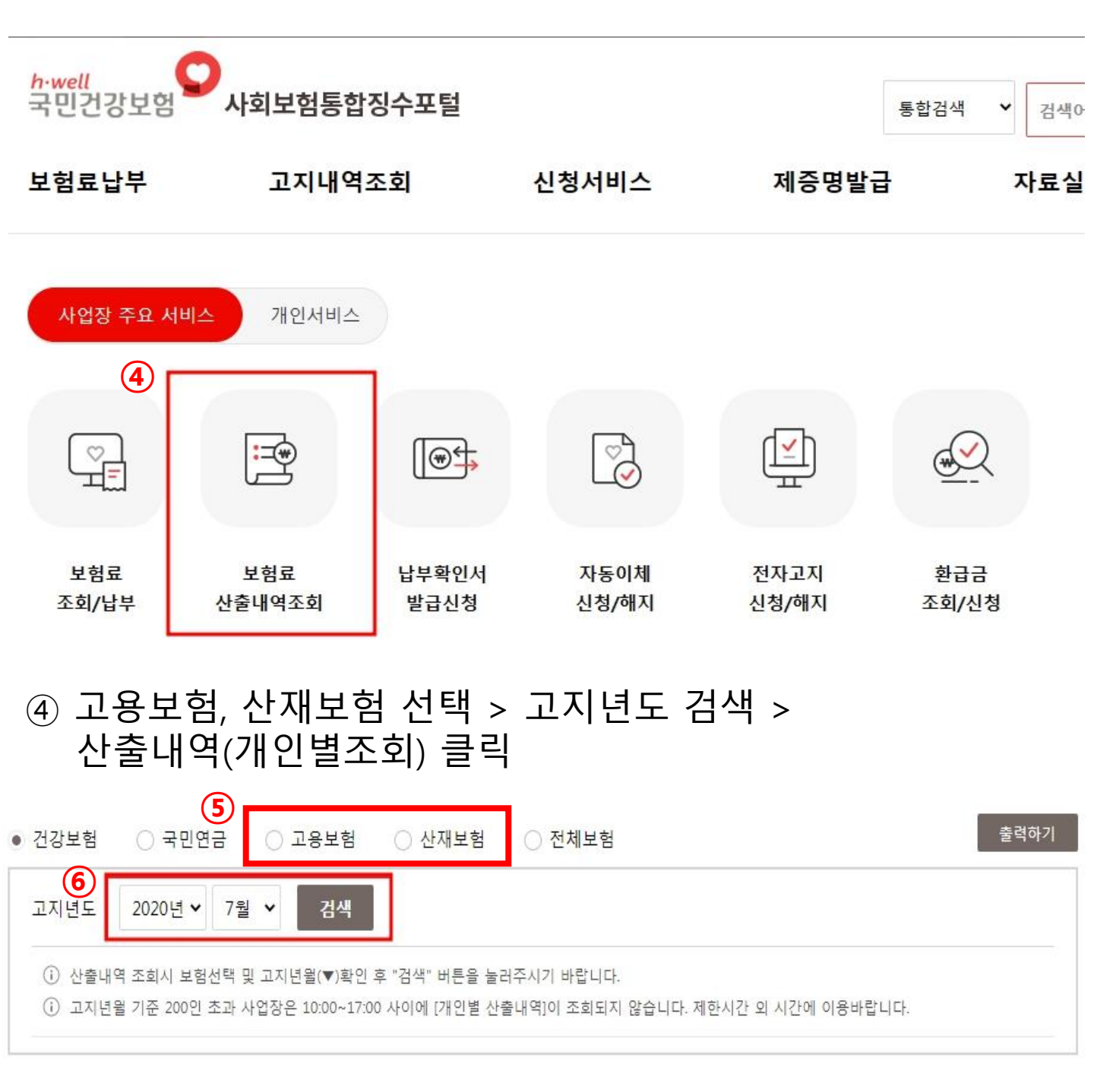

해당 산출내역서는 2020년 07월 16일 기준으로 발급된 산출내역입니다.

(7) 산출내역(개인별조회)

|         | 합납부자번호 선택 | ·       |    |  |  |  |  |  |
|---------|-----------|---------|----|--|--|--|--|--|
| 고지차수    | 1         | 회계코드    | 00 |  |  |  |  |  |
| 사업장관리번호 |           | 사업장명    |    |  |  |  |  |  |
| 전자납부번호  |           | 통합납부자번호 |    |  |  |  |  |  |

### 고용·산재 윌별보험료 부과내역조회 발급 방법

### ⑤ 프린트 클릭 후 출력

#### 개인별 건강보험 고지산출내역

| 사업장기호      |     |      |      | 단우   | 사업장기3  | 5         | 00        | 0           | 사업장명칭  |          |               |        | 년윌     |               |           |            |            |
|------------|-----|------|------|------|--------|-----------|-----------|-------------|--------|----------|---------------|--------|--------|---------------|-----------|------------|------------|
| 구분         |     |      | 고지인원 |      | 연말정산   |           | 고지금액      |             | 환급금이자  |          | 합계<br>(고지+이자) |        |        | 총계<br>(건강+요양) |           |            |            |
| 건강<br>장기요양 |     |      | 2명   |      | 0      | 0 248,360 |           | 0           |        |          | 248,360       |        |        |               |           |            |            |
|            |     |      |      |      | 0 25,1 |           | 25,10     | 0           | 0      |          |               | 25,100 |        |               |           |            |            |
| 순번         | 증번호 | 주민번호 | 성명   | 보수뭘액 | 구분     | 산출보험료     | 정산보험<br>료 | 정산<br>사유    | 정산적용기간 | 감면<br>사유 | 연말정산          | 환급금이자  | 고지보험료  | 회계            | 영업소<br>기호 | 직종         | 취득일<br>상실일 |
| 1          |     |      |      | 건강   | 58,360 | 0         |           | ~           | 00     | 0        | 0             | 58,360 | 00     | 000           | 00        | 2018.10.01 |            |
| 1          |     |      |      |      | 요양     | 5,980     | 0         |             | ~      | 00       | 0             | 0      | 5,980  | 00            | 000       | 00         | 9999.12.31 |
| 2          |     |      |      |      | 건강     | 58,360    | 7,460     | 분할고지<br>보험료 | ~      | 00       | 0             | 0      | 65,820 | 00            | 000       | 00         | 2013.04.19 |
|            |     |      |      |      | 요양     | 5,980     | 590       | 분할고지<br>보험료 | ~      | 00       | 0             | 0      | 6,570  | 00            | 000       | 00         | 9999.12.31 |

×

#### ※프린트 출력시 출력방향을 '가로'로 설정하여 출력하시기 바랍니다. ※인쇄시 출력물이 줄간격이 클수 있으니 되도록이면 엑셀파일을 다운로드 받아 주시기 바랍니다.

• 국민건강보험공단에서 당해 사업장에 부과한 개인별 건강보험료(노인장기요양보험료) 산출내역(가입자부담) 입니다.

-산출내역관련 문의전화 : 건강보험공단 1577-1000 -개인별 고지보험료는 환급금이자가 미포함된 금액입니다.

Excel File 다운로드 프린트

(8)

28